# 國立中與大學 計畫人員EZ-COME

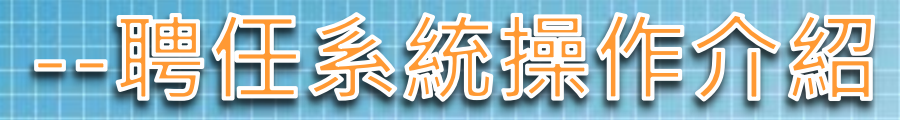

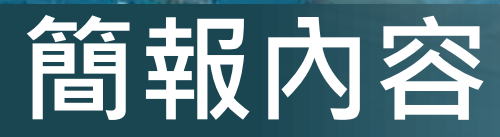

一、專(兼)任專案工作人員進用應注意事項

### 二、計畫人員EZ-COME系統介紹

### 三、計畫人員聘案線上申請流程

一、專(兼)任專案工作人員進用應注意事項(一)

- 為保障同仁權益推動計畫人員聘期以不追溯為原則,各 計畫進用專(兼)任專案工作人員時,請確認計畫是否 核定,始得約用之。
- 2. 已核定計畫尚未撥款如需用人,請改以計畫主持人其他 有效計劃聘任,後提出聘案申請,專任計畫人員並於到 職當日系統自動辦理勞健保加保,俾維護權益。
- 各計畫進用專(兼)任專案工作人員時,應迴避進用計 畫主持人、共同、協同主持人及所屬單位主管之配偶及 三親等以內血親、姻親。

一、專(兼)任專案工作人員進用應注意事項(二)

 4. 在職或在學人員不得擔任專任專案工作人員, 其他專案計畫進用人員參照辦理。

5. 依科技部規定,支領「大專生專題研究計畫」 之研究助學金者,不能同時支領科技部兼任助 理工作酬勞。

 同一工作時間,專、兼任人員及臨時工之身分 不得重複。

# 一、專(兼)任專案工作人員進用應注意事項(三)

### 7. 專任計畫工作人員加保權益維護:

專任計畫工作人員應於到職日前請主持人核定送出, 系統將於 到職日當日自動辦理勞、健保加保;若主持人在到職日當日 (下午15時後)才核定送出,勞健保系統於主持人送出次日 加保;中途離職(含己加保,但未完成聘案或未完成報到手續 者)或聘期屆滿不再續聘,應於離職生效日之前至EZ-GO離 職系統完成離職流程或至勞健保異動系統辦理退保。

8.若未依規定辦理進用人員之保險,致發生保險事故而無法申 請勞保給付、或衍生勞保局對本校之罰鍰時、或所屬人員離職 卻未在勞健保異動系統申請退保而衍生之保費,本校循例均由 計畫主持人負繳款之責任。 一、專(兼)任專案工作人員進用應注意事項(四)

9.休學及應屆畢業生之聘案:

(1)研究生或大專生如辦理休學,自學校開立休學證 明書所載之日期起,不得擔任兼任助理人員。

(2)研究生或大專學生於畢業後已無學生身分,依前 開指導原則規定,無法界定其係參與學習活動或 提供勞務獲取報酬,爰於畢業後不得繼續延聘1個 月至計畫結束。

## 二、計畫人員 EZcome系統(一)

如何登

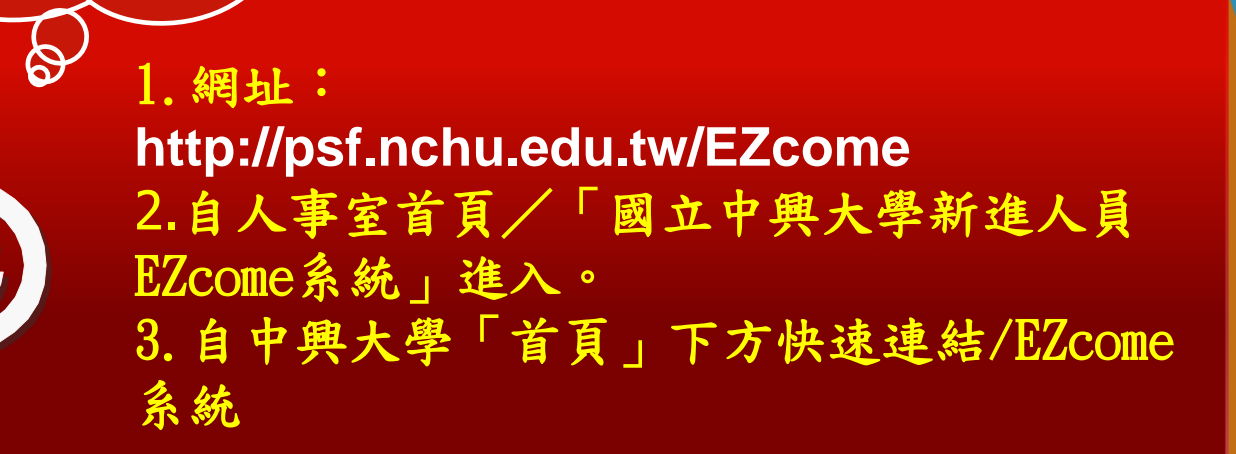

注意事項:因本校公文系統只能使用舊版IE,為不影響您個人使 用公文系統,建議登入專任計畫人員EZcome系統時請使用Google Chrome瀏覽器。

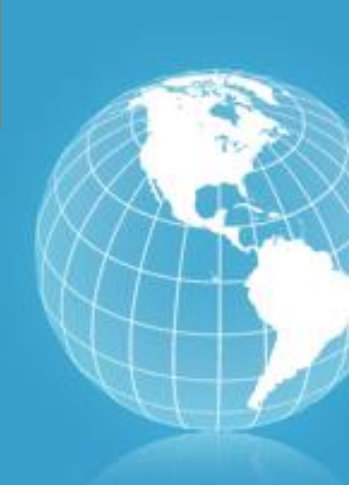

# 二、計畫人員 EZcome系統(二)

| 身分類別                              | 帳 號          | 密碼                                                                                               |
|-----------------------------------|--------------|--------------------------------------------------------------------------------------------------|
| 申請者<br>(博士後研究員、<br>專任助理、兼任助<br>理) | 身分證字號<br>作申請 | <ul> <li>一、註冊成功後,將以出生</li> <li>日期為預設密碼。</li> <li>二、再次登入系統時,系統</li> <li>將主動要求變更個人密碼資料。</li> </ul> |
| 管理者<br>(本校教師、職員)                  | 與            | 單一簽入帳密一致                                                                                         |

計畫人員EZcome系統(三)

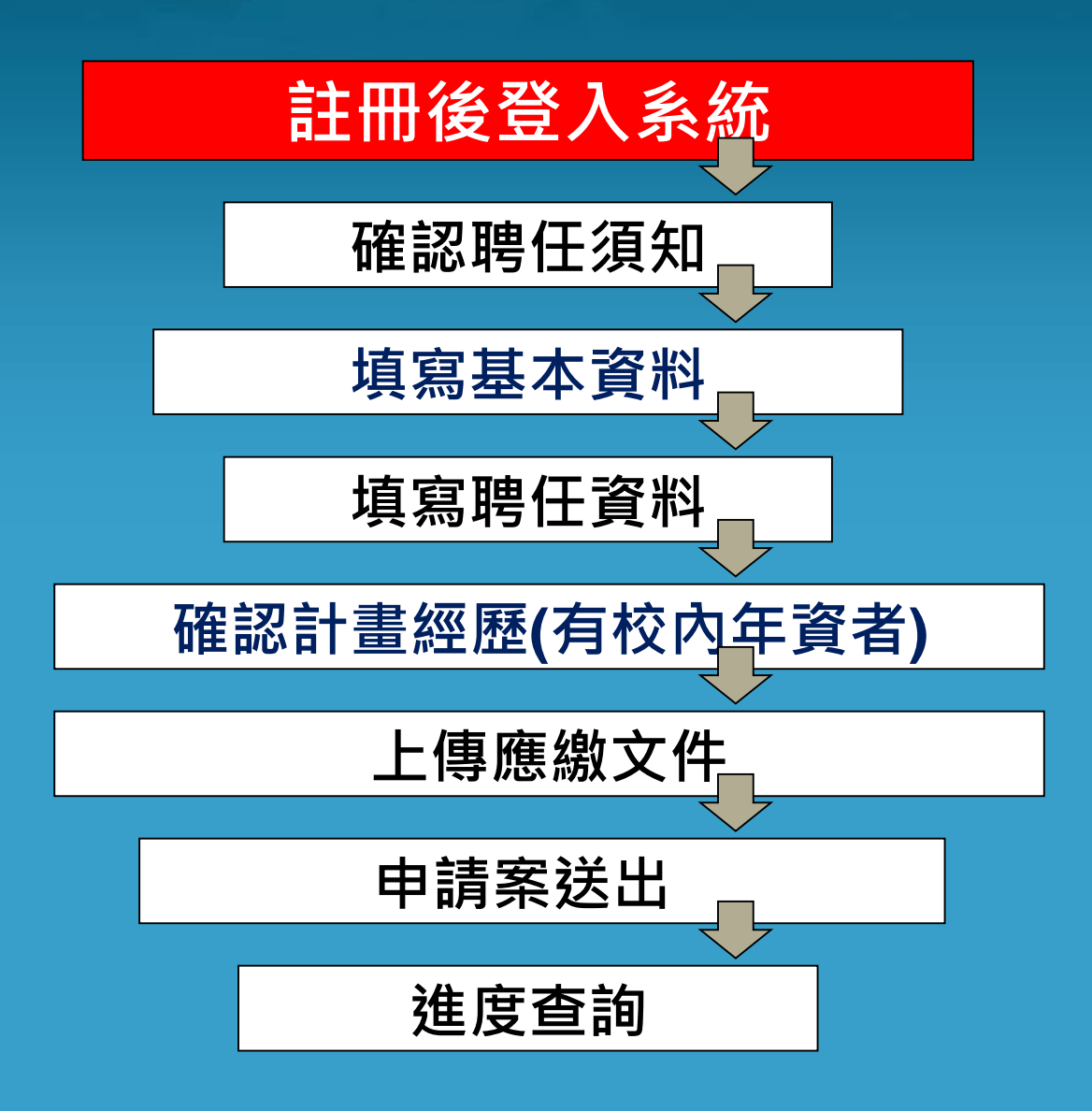

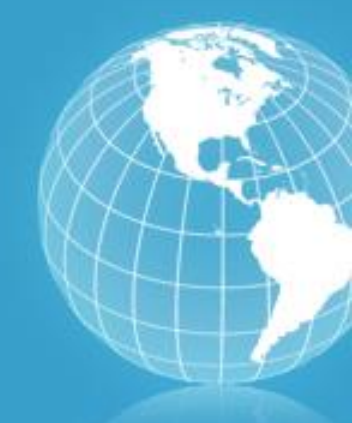

A Bootonation Sories

# 三、計畫人員聘案線上申請流程 (一)、博士後研究員、專任助理聘案線上申請流程

ome/

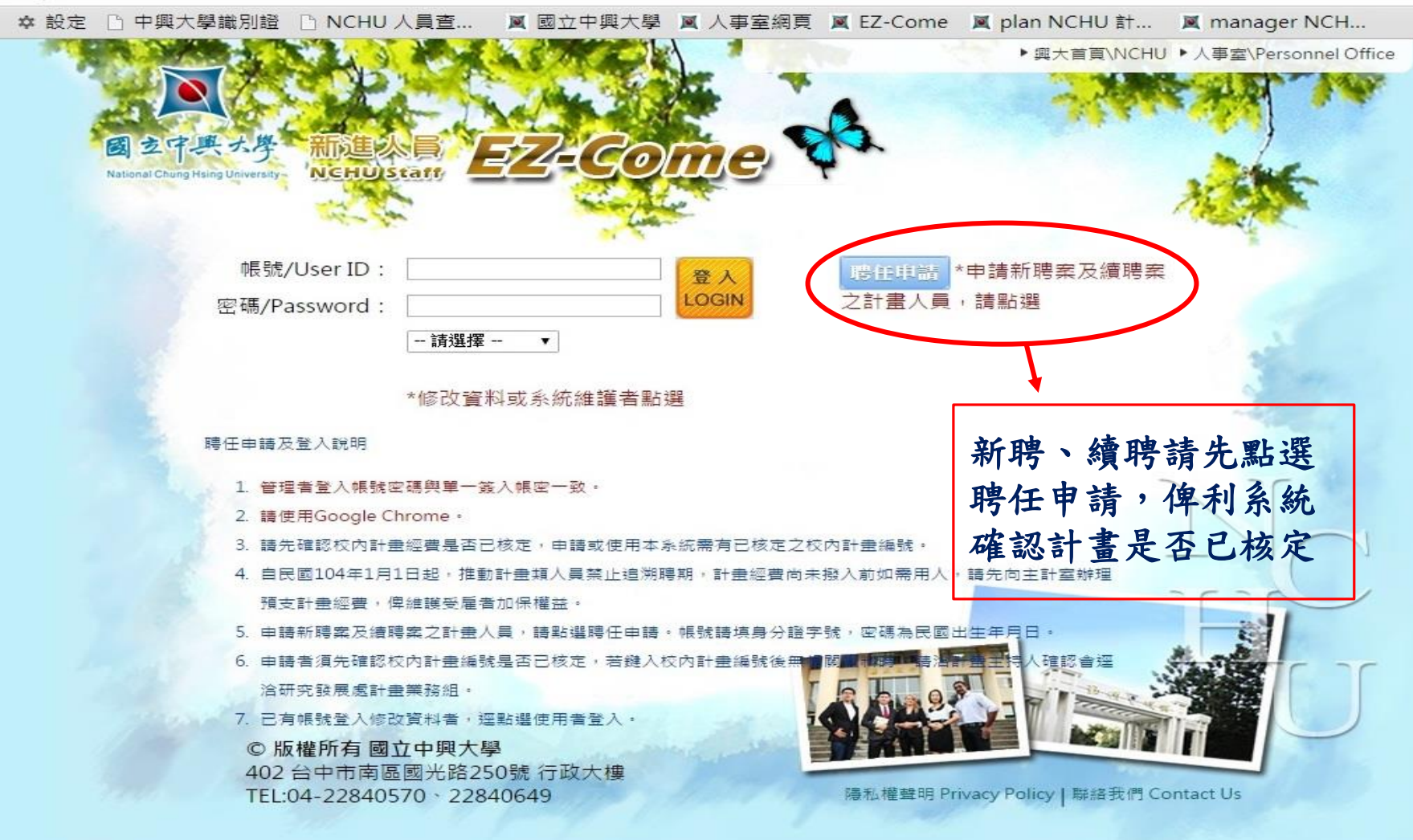

hu.edu.tw/EZcome/PersonalResume\_chk.jsp

e 🧀 從 IE 匯入 🌣 設定 🗋 中興大學識別證 🗋 NCHU 人員查... 📕 國立中興大學 🛒 人事室網頁 🛒 EZ-Come 📓 plan NCHU 計... 📓 manager NCH...

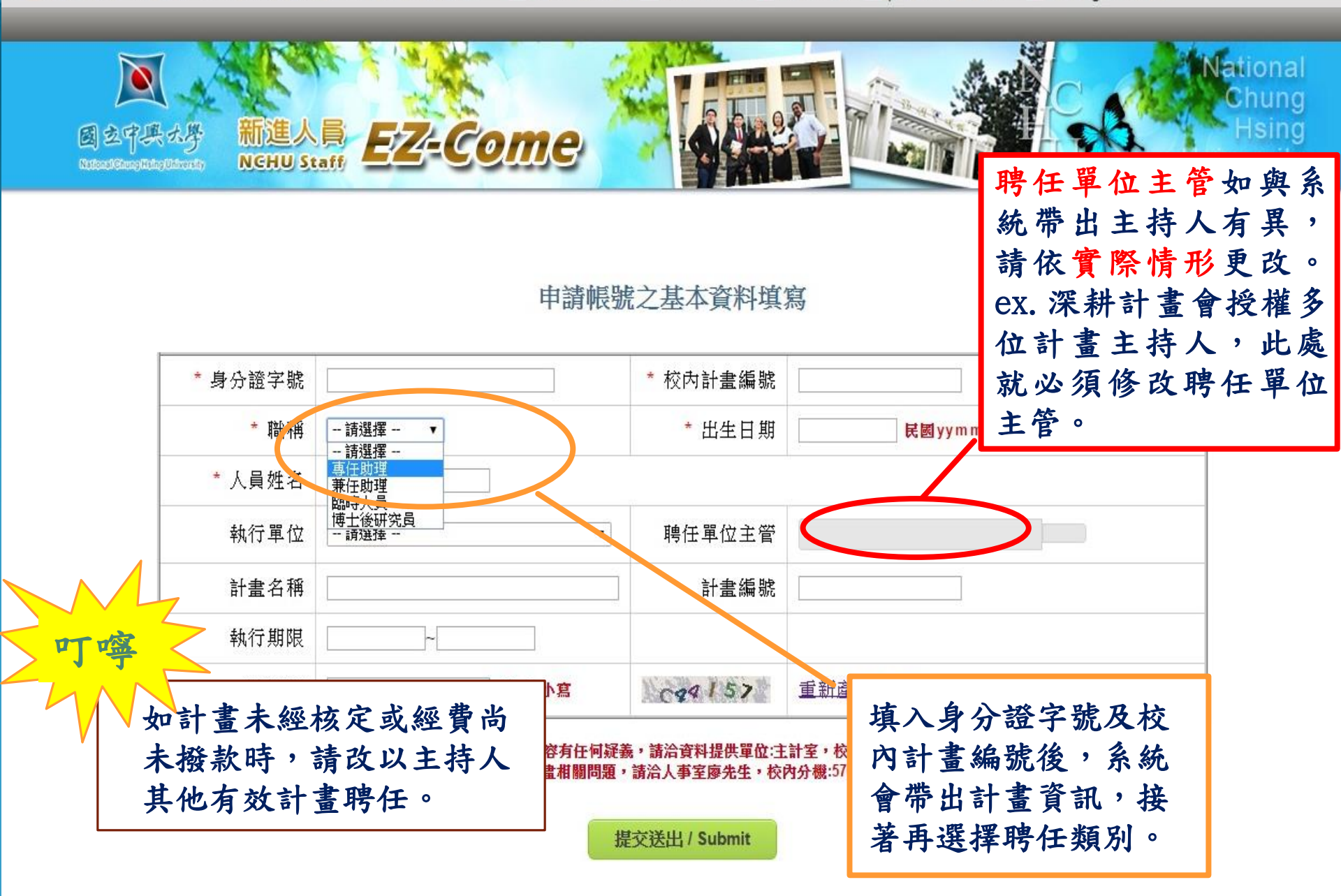

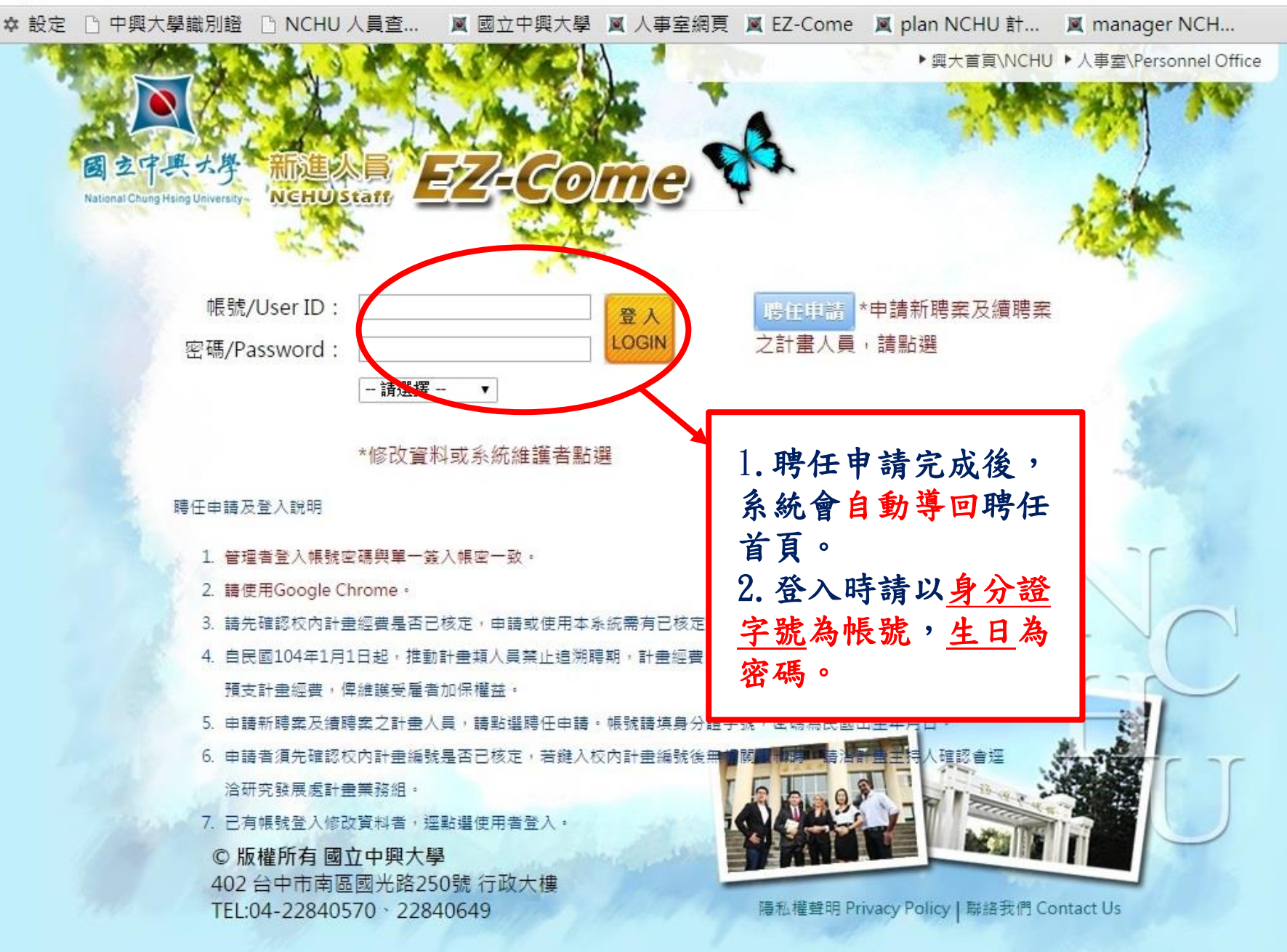

中興大學新進人員EZCOME系統個人資料蒐集告知聲明

☆ =

本同意書說明 國立中興大學(以下簡稱本校)將如何處理聘任申請書表單所蒐集到的個人資料。

當您於聘任申請書上簽名時,表示您已閱讀、瞭解並同意接受本同意書之所有內容 及其後修改變更規定。若您未滿二十歲,應於您的法定代理人閱讀、瞭解並同意本 同意書之所有內容及其後修改變更規定後,方得使用本服務,但若您已接受本服 務,視爲您已取得法定代理人之同意,並遵守以下所有規範。

- 一、基本資料之蒐集、更新及保管
- 本校蒐集您的個人資料在中華民國「個人資料保護法」與相關法令之規範下, 依據本校【隱私權政策聲明】,蒐集、處理及利用您的個人資料。
- 2. 請於申請時提供您本人正確、最新及完整的個人資料。
- 本校因執行業務所蒐集您的個人資料包括姓名、身分證號碼、學校單位系所、 聯絡方式(電話、E-Mail)等。
- 若您的個人資料有任何異動,請主動向本校申請更正,使其保持正確、最新及 完整。
- 5. 若您提供錯誤、不實、過時或不完整或具誤導性的資料,您將損失相關權益。
- 您可依中華民國「個人資料保護法」,就您的個人資料行使以下權利:
   (1)請求查詢或閱覽。(2)製給複製本。(3)請求補充或更正。(4)請求停止蒐 集、處理及利用。(5)請求刪除。

但因本校執行職務或業務所必須者,本校得拒絕之。若您欲執行上述權利時,請參 考本校【隱私權政策聲明】之個人資料保護聯絡窗口聯絡方式與本校連繫。但因您 行使上述權利,而導致權益受損時,本校將不負相關賠償責任。

- 二、蒐集個人資料之目的
- 1. 本校為【002人事管理】之特定目的需蒐集您的個人資料。
- 當您的個人資料使用方式與當初本校蒐集的目的不同時,我們會在使用前先徽 求您的書面同意,您可以拒絕向本校提供個人資料,但您可能因此喪失您的權 益。
- 3. 本校利用您的個人資料期間寫即日起1年,利用地區寫台灣地區。

#### 三、基本資料之保密

您的個人資料受到本校【隱私權政策聲明】之保護及規範。本校如違反「個人資料 保護法」規定或因天災、事變或其他不可抗力所致者,致您的個人資料被竊取、洩 漏、竄改、遭其他侵害者,本校將於查明後以電話、信函、電子郵件或網站公告等 方法,擇適當方式通知您。 確認個人資料蒐集 告知聲明後,系統 將自動導回登入業 面,系統會要求更 改密碼,俾維護個 人資訊安全。

| 📃 更改密碼       | × 🛛 NCHU 新進人員 EZ-Come I 🗙 🔽                      | _ @ ×                                  |
|--------------|--------------------------------------------------|----------------------------------------|
| ← → C 🗅      | ] <b>psf.nchu.edu.tw</b> /EZcome/PersonalPwd.jsp | ¶ ☆ 🔳                                  |
|              | NCH                                              | ∪│興大首頁│人事室                             |
| 国<br>Katorak | North Staff EZ-Come NGR しいののののです。                | lational<br>Chung<br>Hsing<br>iversity |
|              | 變更密碼                                             |                                        |
|              | 新密碼:<br>確認新密碼:<br>送出                             |                                        |
|              | 初次登入系統後,<br>系統會要求更改密<br>碼,密碼長度上限<br>為10碼。        |                                        |
|              |                                                  |                                        |

me/

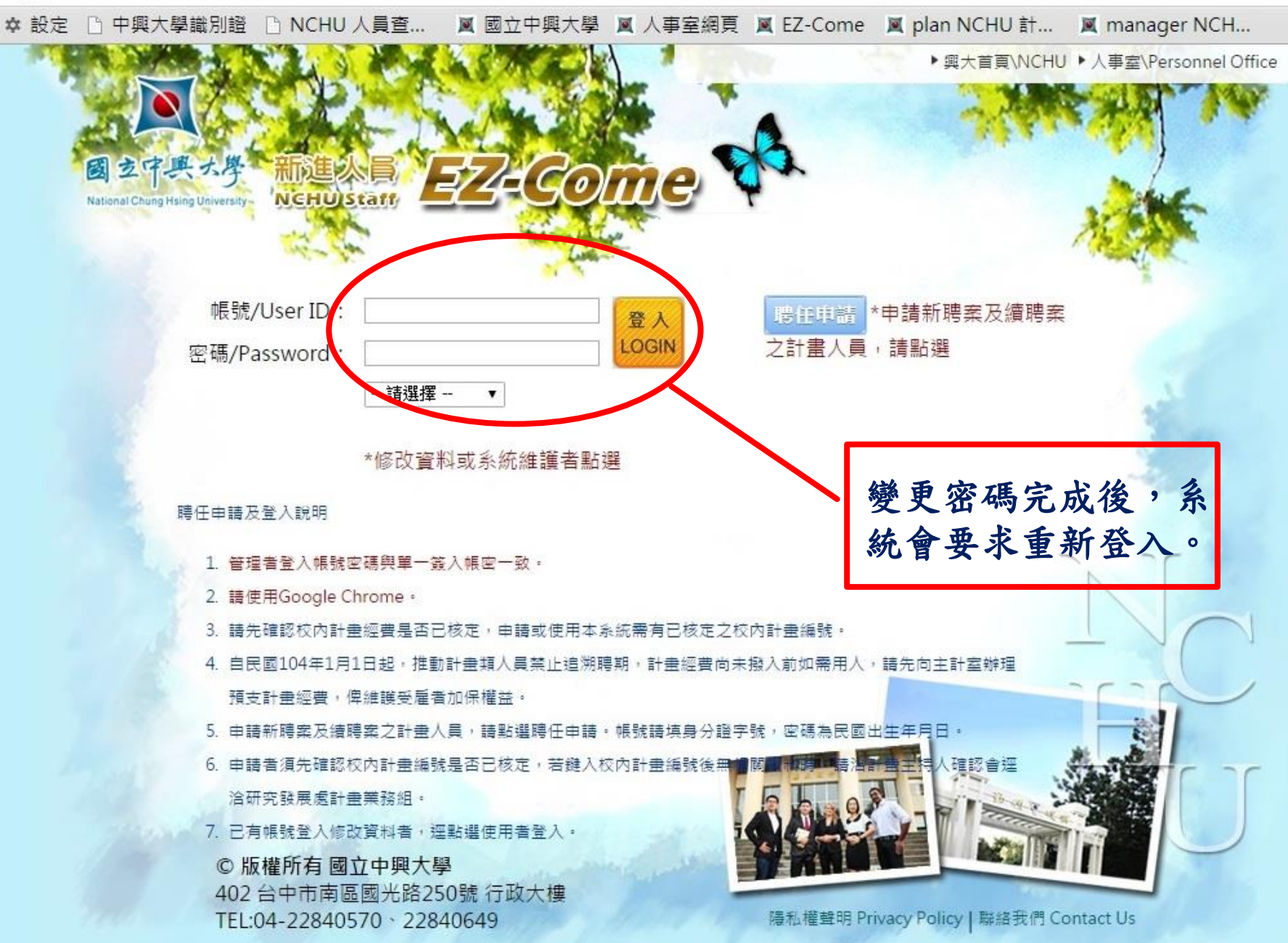

Netros Metros Miles Reversion Staff

| 校內編號: 103B1040 ▼         |                | 專任助理暨博士後研究員聘任須知                                                                                                    |  |  |  |  |  |  |
|--------------------------|----------------|----------------------------------------------------------------------------------------------------|--|--|--|--|--|--|
| • 聘任須知                   |                | GUMPLEN - KADURANLAN                                                                                                    |  |  |  |  |  |  |
| • 基本資料                   | 聘任             | <ul> <li>各計畫進用專(兼)任助理或博士後研究員時,應迴避進用計畫主持人、共同、協同主持人及所屬單位主管之配偶及三親等以內血親、姻親。</li> <li>在職或在學人員不得擔任科技部計畫專任助理,其他專任計畫助理參照辦理。</li> </ul> |  |  |  |  |  |  |
| • 聘任資料                   | 相關業務           | <ol> <li>專任助理與博士後研究員應於實際到職日前完成加保手續,中途離職或聘期屆<br/>滿不再續聘者,應於離職日前辦妥退保手續。</li> </ol>                                                |  |  |  |  |  |  |
| <ul> <li>計畫經歷</li> </ul> |                | 1 再任助理期铺                                                                                                    |  |  |  |  |  |  |
| • 文件列印                   | 4-4-7-5 T→     | 等任助理與傳工復研究員應於貧院到職口前完成加保子續,中述離職或時期屆<br>滿不再續聘者,應於離職日前辦妥退保手續。<br>外籍人士加保需附「工作許可函」、「居留證」及契約書等證件, 俾憑辦理加                              |  |  |  |  |  |  |
| A. 保密同意書                 | 労随1衆<br>  相關業務 | 保争且。續時者需中請「上作計中國」展延,停辦理續保守争且。<br>3. 專任助理與博士後研究員加保注意事項:事關當事人加保生效日期,請申請                                                          |  |  |  |  |  |  |
| B. <u>勞安衛教訓練證明</u>       |                | 人務必提醒計畫主持人於加保申請當日下午17:00點以前審核完畢後送出,逾                                                                                           |  |  |  |  |  |  |
| C. 聘用契約書                 |                | 時為六日生效。 4. 兼任助理如須加保,請至人事室網站勞健保異動申請專區申請加保事宜。                                                                                    |  |  |  |  |  |  |
| D. <u>直接轉帳授權書</u>        |                |                                                                                                    |  |  |  |  |  |  |
| • 應繳文件                   |                | <ol> <li>各機關學校聘僱人員離職儲金給與辦法</li> <li>各機關學校進用聘僱人員時,應於聘僱契約內訂定聘僱人員每月按月支報酬之</li> <li>百分之十二提存儲金,其中百分之五十由聘僱人員於每月報酬中扣繳作為自提</li> </ol>  |  |  |  |  |  |  |
| • 計畫資料                   |                | 儲金:另百分之五十由聘僱機關學校提撥作為公提儲金。<br>2 依「國立由期大學真任助理聘任初約書, 第千點, 難聯儲金撐乙方目支薪酬金。                                                           |  |  |  |  |  |  |
| 申請案送出                    | 離職儲金           | 12%提存儲金,其中50%由乙方於每月報酬中扣除作為自提儲金,另50%由甲                                                                                          |  |  |  |  |  |  |
| • 進度查詢                   | 旧腳羌務           | 万提撥作為公提儲金。亚田本校協助在金融機構開立專戶儲存孳息,列帳官<br>理。                                                                                        |  |  |  |  |  |  |
| 校內編號 ▼                   |                | <ol> <li>按受雇者月支報酬金12%提存儲金,其中50%由受雇者於每月報酬中扣除作為<br/>自提健全,另50%由校定提爆作為心提健全。並由太校按助在全融機構開立東</li> </ol>                               |  |  |  |  |  |  |
| 登入後請先閱讀聘                 | 任須知            | ,<br>「「儲存孳息,列帳管理。                                                                                                    |  |  |  |  |  |  |
| 勾選確認後會進入                 | 個人基            |                                                                                                    |  |  |  |  |  |  |
| 本資料填寫。                   |                | □ 我已閱讀過相關注意事項,並接受所有規定事項                                                                                                    |  |  |  |  |  |  |

University

図 ヱ Y チャンタ National Groung Hising University

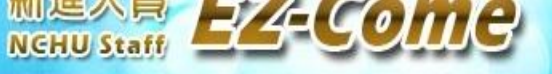

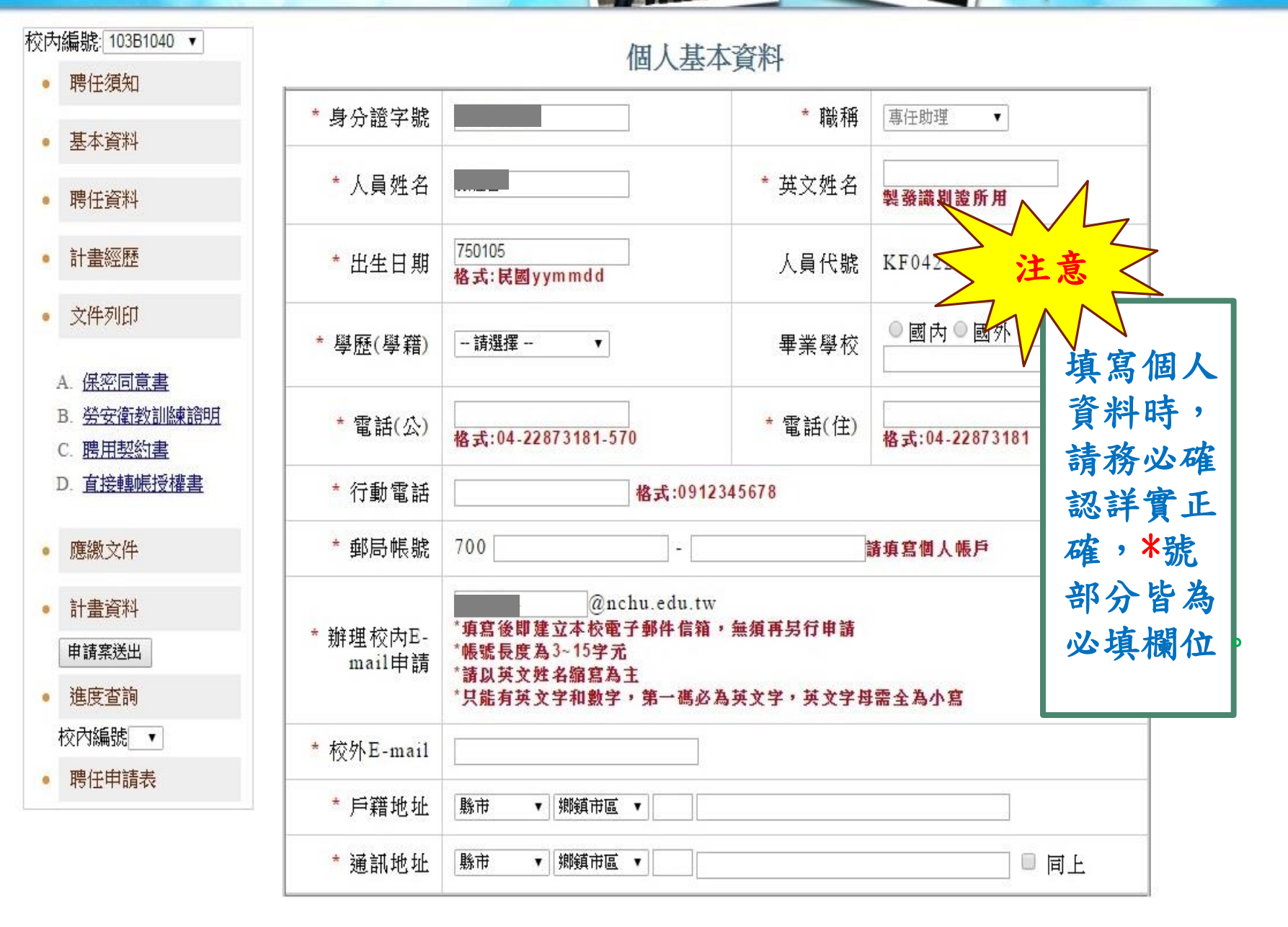

University

.edu.tw/EZcome/Menu.jsp

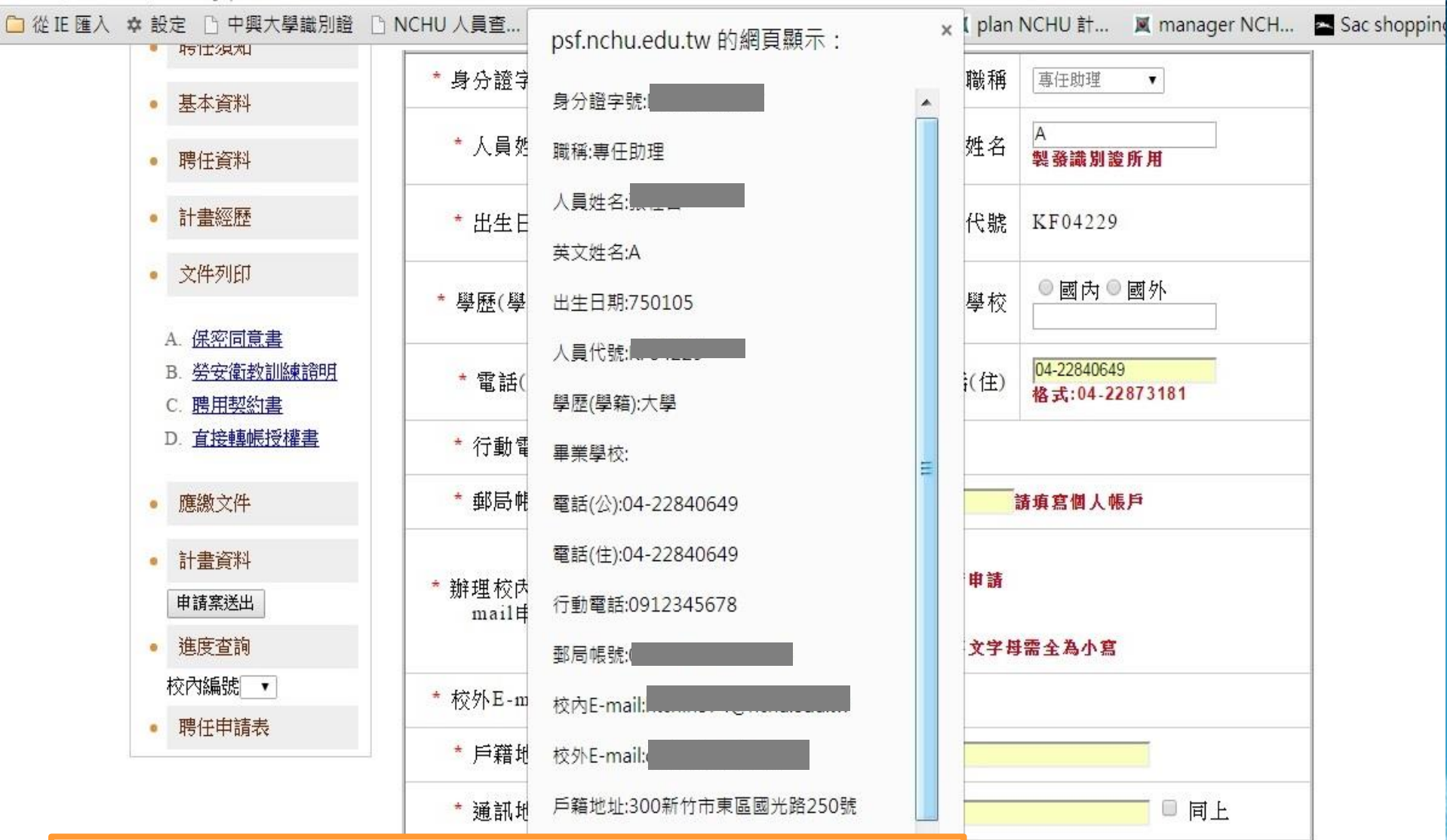

資料填寫完成後,系統會彈出視窗請您再次確認 資料是否皆正確無誤。

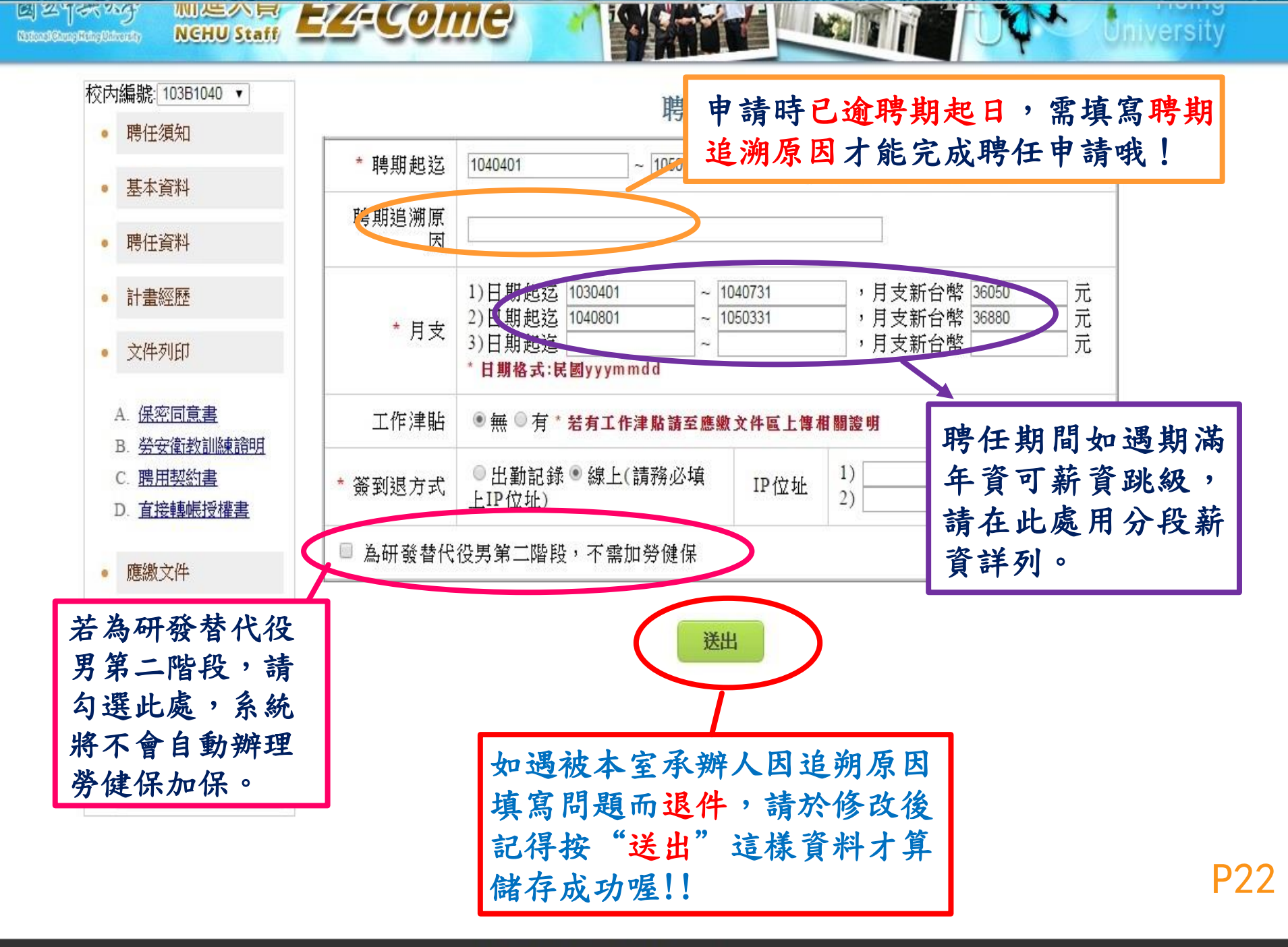

tw/EZcome/Menu.jsp

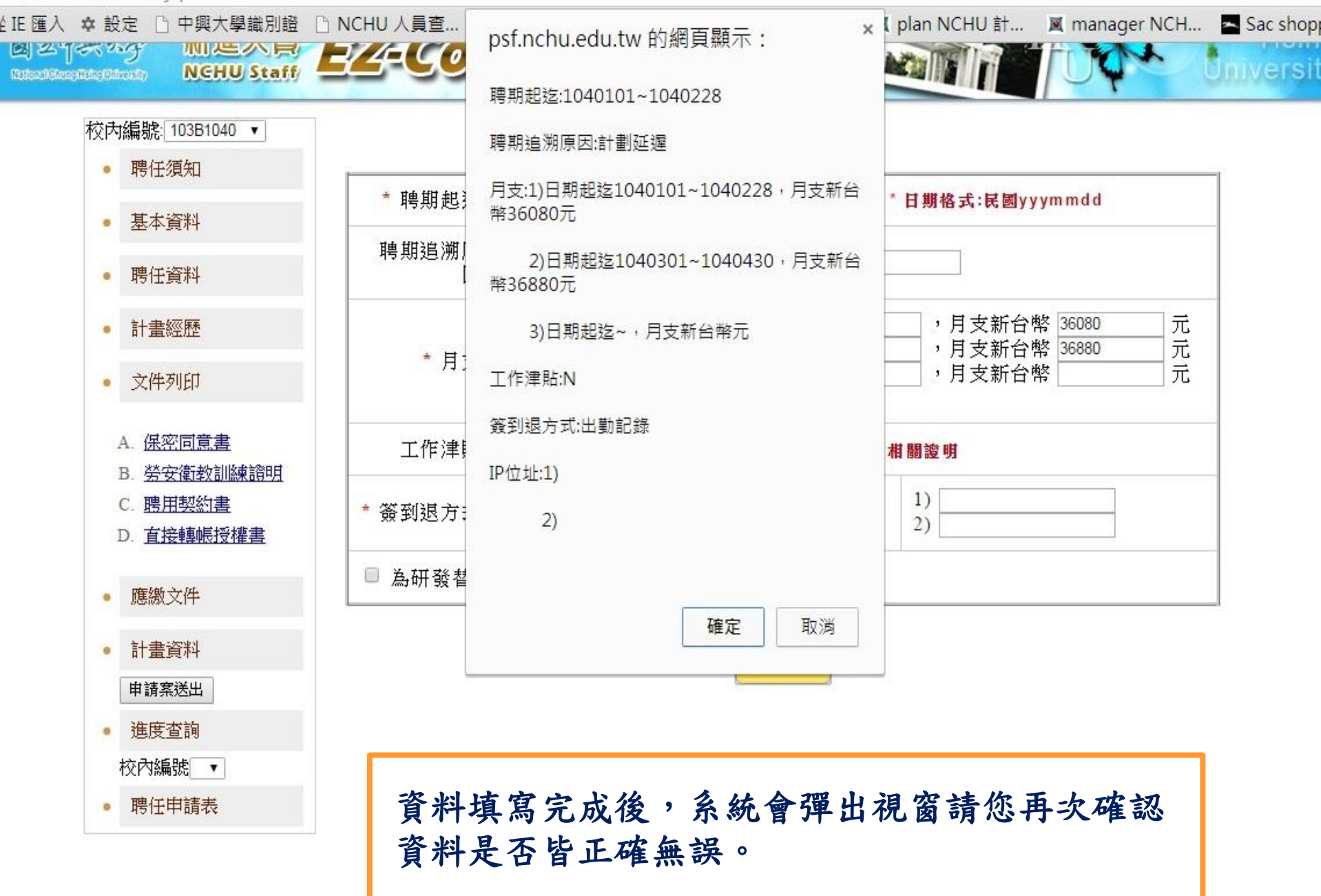

e 🧀 從 IE 匯入 🌣 設定 🕒 中興大學識別證 🗋 NCHU 人員查... 📓 國立中興大學 📓 人事室網頁 📓 EZ-Come 📓 plan NCHU 計... 📓 manager NCH... 🔤 Sac shopping ...

| 興大首頁 | 人事室 | 資

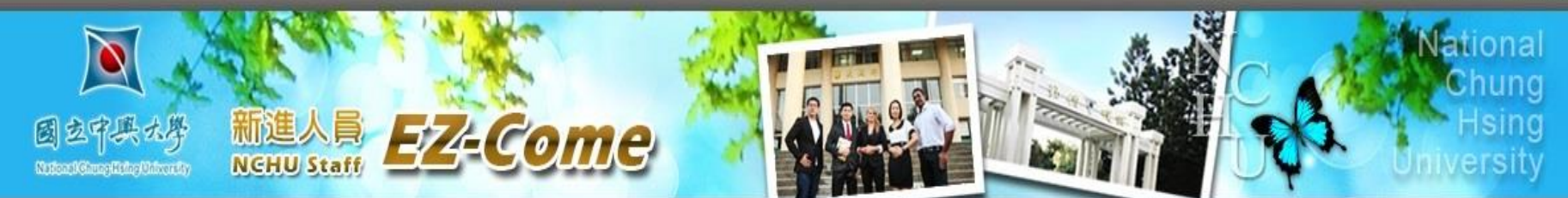

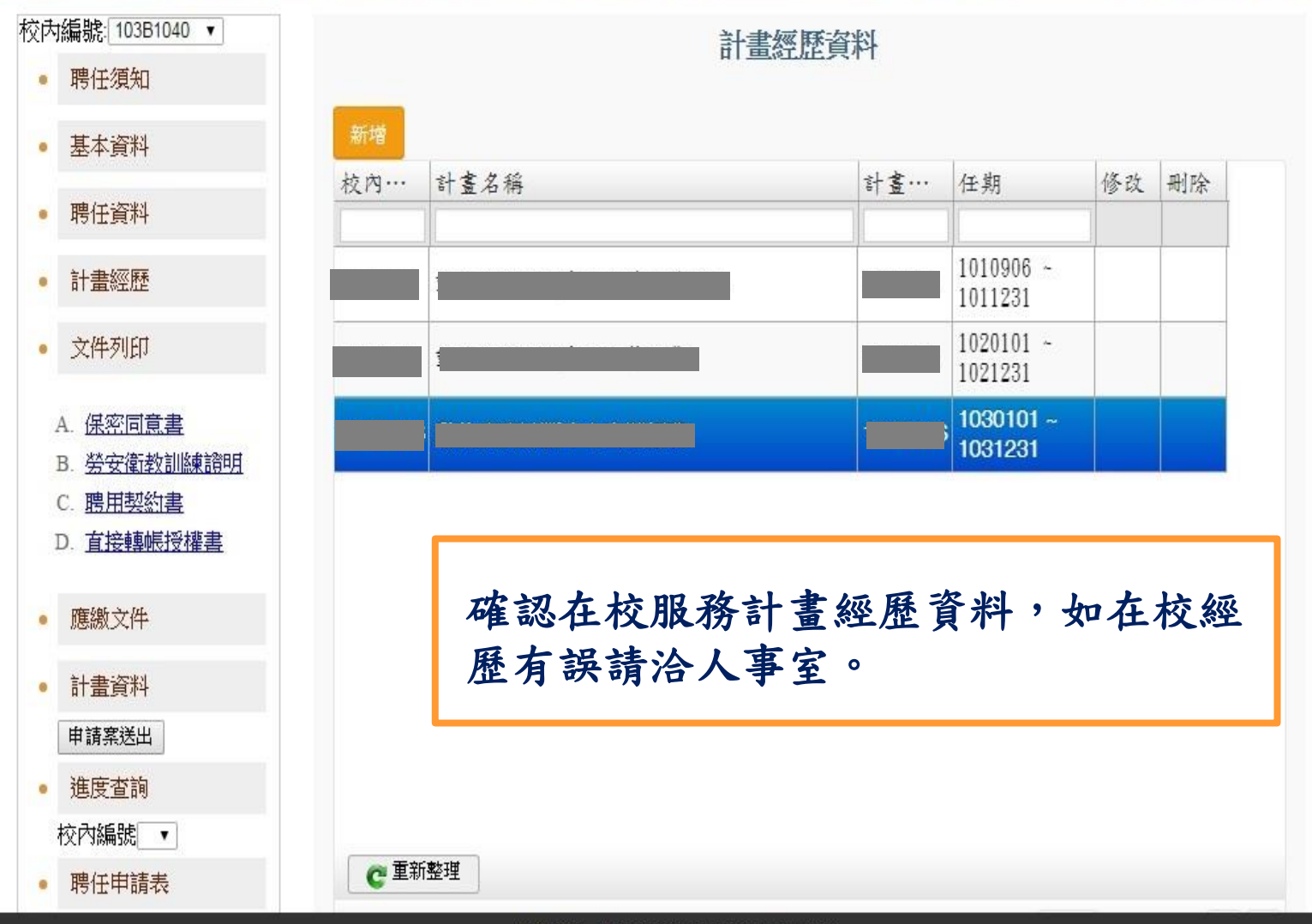

| 定 🗋 中興大學識別證 [                         | 🗅 NCHU 人員查 🗵 國立                                                     | 2中興大學 🗵 人事室網頁 🗵 EZ-Come                                                             | 🕱 plan NCHU 計 🕱 manager NCi                                                  |
|---------------------------------------|---------------------------------------------------------------------|-------------------------------------------------------------------------------------|------------------------------------------------------------------------------|
| 時 任 須 和<br>基本資料                       | <ul> <li>● B.郵局存簿封面</li> <li>● F.體檢表</li> <li>● J.年資證明文件</li> </ul> | <ul> <li>● C.身分證</li> <li>● D.直接轉</li> <li>● G.安衛風險評估表</li> <li>● H.聘用契約</li> </ul> | <ul> <li>帳授權書</li> <li>● E.勞安衛教訓練證明</li> <li>約書</li> <li>● I.畢業證書</li> </ul> |
| 聘任資料                                  | 選擇檔案                                                                | 有標記*的文件皆須上                                                                          | 傳後方可送出聘任申言                                                                   |
| 計畫經歷                                  | * 選擇檔案後                                                             | 其餘文件可允許日後補                                                                          | <b>肖件!</b>                                                                   |
| 文件列印                                  |                                                                     | 陈十床鱼門悬查」而默义正卒介,并肥义计                                                                 | <b>洋泖湖波上诗。</b>                                                               |
|                                       | 應繳文件                                                                | 上傳附件檔                                                                               | 承辦單位                                                                         |
| A. <u>保密回息書</u><br>B. <u>勞安衛教訓練證明</u> | A.保密同意書                                                             | 請以紙本核章後,逕送行政大樓三<br>樓「產學營運總中心」                                                       | 產學營運總中心,校內分機558                                                              |
| C. <u>聘用契約書</u>                       | B.郵局存簿封面                                                            |                                                                                     |                                                                              |
|                                       | C.身分證                                                               | _20150225164852.jpg                                                                 | 出納組,校內分機606<br>(提供離職儲金銀行帳態建立用)                                               |
| 應繳文件                                  | D.直接轉帳授權書                                                           | _20150225164828.jpg                                                                 |                                                                              |
| 計畫資料                                  | * E.勞安衛教訓練<br>證明                                                    | _20150302154150.jpg                                                                 |                                                                              |
| 申請案送出                                 | F.體檢表                                                               |                                                                                     | 環安中心,校內分機565                                                                 |
| 進度查詢                                  | G.安衛風險評估表                                                           |                                                                                     |                                                                              |
| 校內編號 ▼                                | * H.聘用契約書                                                           | _20150302154302.pdf                                                                 |                                                                              |
| 聘任申請表                                 | * I.畢業證書(學生<br>證、講師、助教證)                                            | _20150225165222.jpg                                                                 |                                                                              |
|                                       | J.年資證明文件                                                            |                                                                                     |                                                                              |
|                                       | * K.經費核定清單<br>(頂大計畫請上傳簽<br>星影本)                                     | _20150303092243.pdf                                                                 | 人事室,校内分機 570                                                                 |
|                                       | * L.識別證照片                                                           | _20150225165443.jpg                                                                 |                                                                              |
|                                       | M.工作津貼相關證<br>明                                                      |                                                                                     |                                                                              |

//EZcome/Menu.jsp

| • 基本資料                        | *選擇檔案後                      | ٤.請點選送出附件,並在「上傳附件檔」欄位中期<br>*除「保密同意書」需繳交正本外,其他文件- | 績示「檔案名稱」,即上傳成功。<br>─律掃描後上傳。    |  |
|-------------------------------|-----------------------------|--------------------------------------------------|--------------------------------|--|
| • 聘任資料                        | 應繳文件                        | 上傳附件檔                                            | 承辦單位                           |  |
| <ul> <li>計畫經歷</li> </ul>      | A.保密同意書                     | 請以紙本核章後,逕送行政大樓三<br>樓「產學營運總中心」                    | 產學營運總中心,校內分機558                |  |
| • 文件列印                        | B.郵局存簿封面                    |                                                  |                                |  |
|                               | C.身分證                       |                                                  | 出納組,校內分機606<br>(提供難職儲全銀行帳點建立用) |  |
| A. <u>保密同意書</u>               | D.直接轉帳授權書                   |                                                  |                                |  |
| D. 安女偶教訓練前<br>C. <u>聘用契約書</u> | <sup>E</sup> E.勞安衛教訓練證<br>明 | _20150310164813.jpg                              |                                |  |
| D. <u>且按聯帜设准書</u>             | F.體檢表                       |                                                  | 環安中心,校内分機565                   |  |
| • 應繳文件                        | G.安衛風險評估表                   |                                                  |                                |  |
| à la transferi                | * H.聘用契約書                   | _201503101                                       |                                |  |
| <ul> <li>計畫資料</li> </ul>      | * I.畢業證書(學生                 | 201503101 如被2                                    | 本室承辦人因附件不                      |  |
| 申請案送出                         | 證、講師、助教證)                   | 正確正                                              | 或不齊全而退件,請                      |  |
| • 進度查詢                        | J.年資證明文件                    | 重新                                               | 上傳後,記得按『存                      |  |
| 校內編號 ▼                        | * K.經費核定清單                  | 201503101 楼,                                     | ,新文件才會霑芙萑                      |  |
| • 聘任申請表                       | (頂八百重胡工博頭<br>呈影本)           |                                                  | 州人门人首復血臼                       |  |
|                               | * L.識別證照片                   | 201503101                                        | 0                              |  |
|                               | M.工作津貼相關證<br>明              |                                                  |                                |  |
|                               |                             | 存檔                                               |                                |  |

#### u.tw/EZcome/Menu.jsp

從 IE 匯入 🌣 設定 🗋 中興大學識別證 🗋 NCHU 人員查... 📓 國立中興大學 📓 人事室網頁 📓 EZ-Come 📓 plan NCHU 計... 📓 manager NCH... 📥 Sac shopping ..

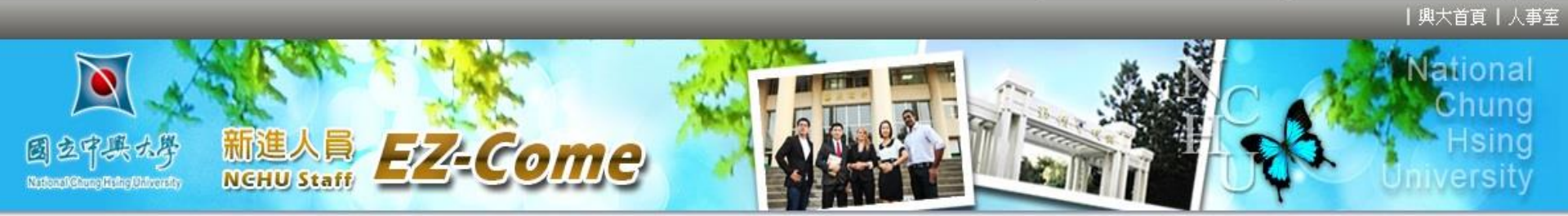

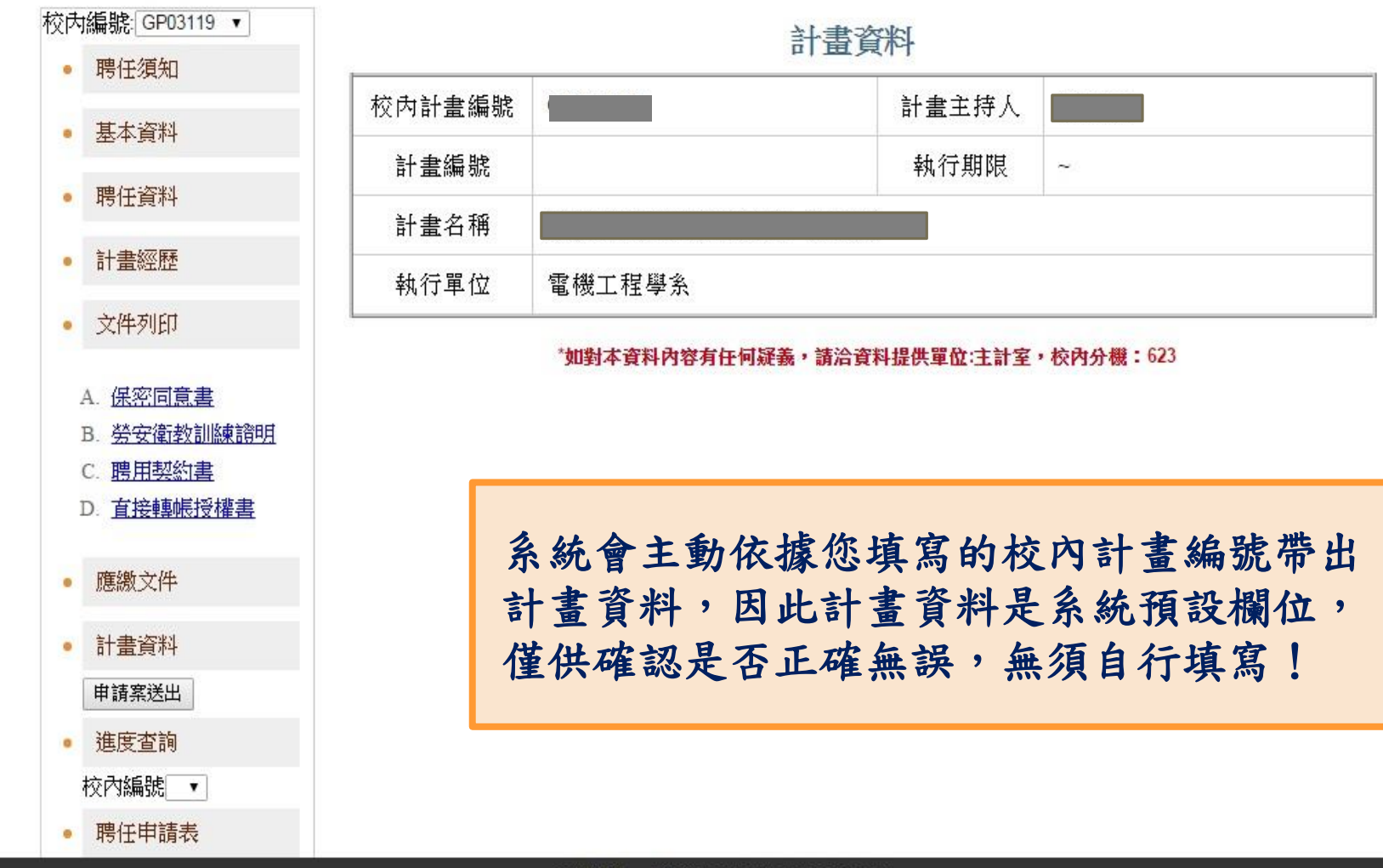

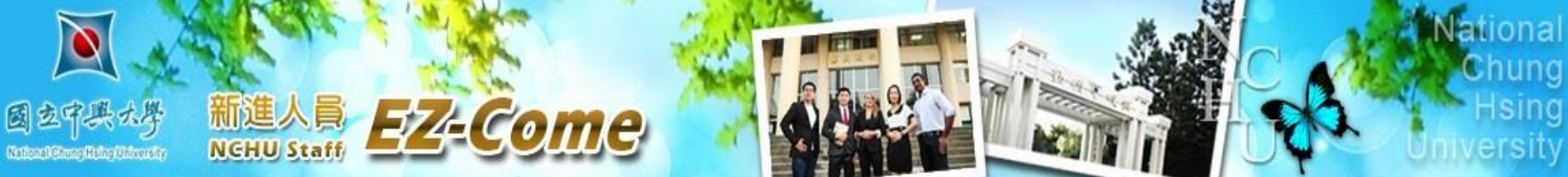

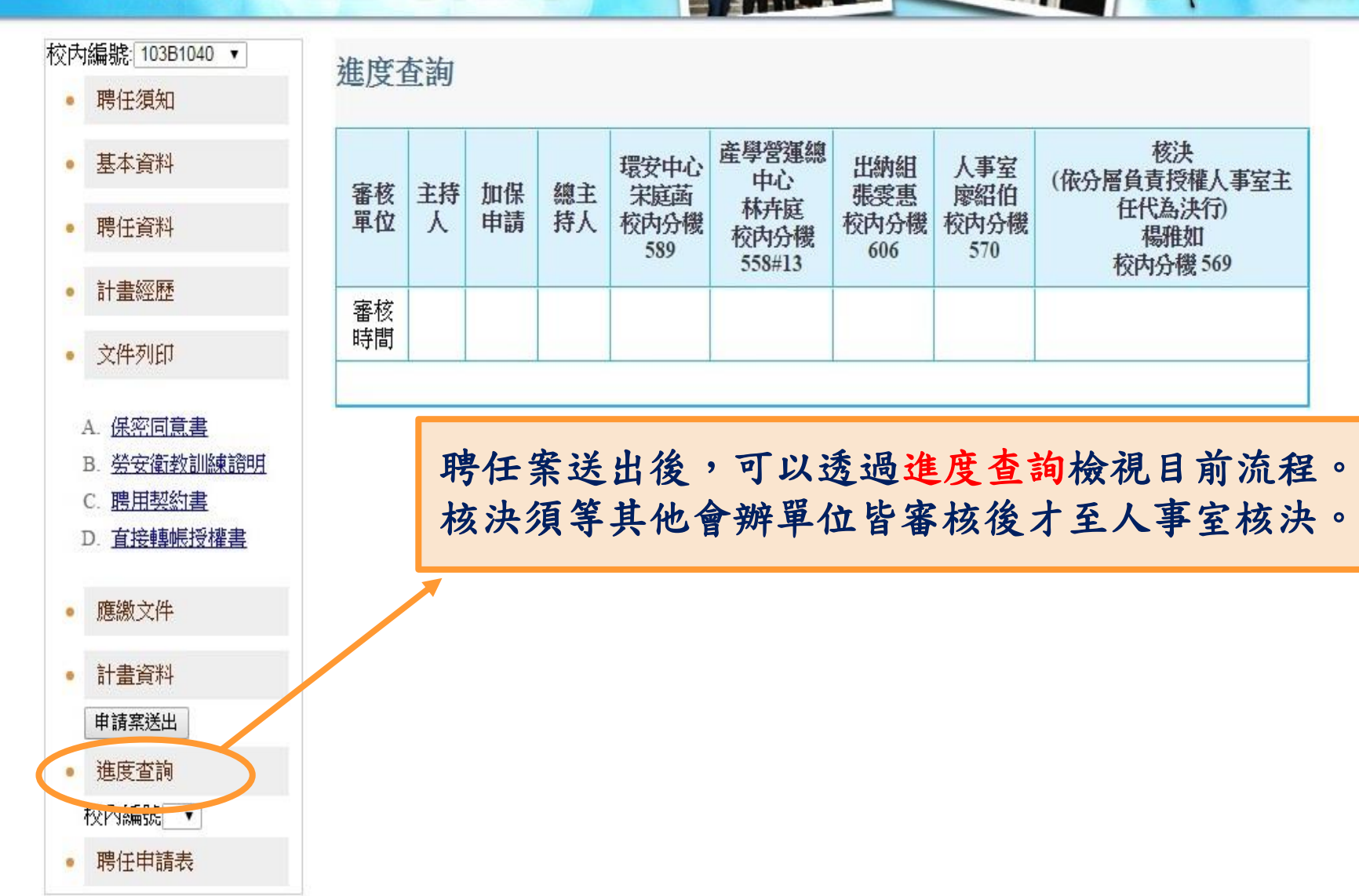

# 四、計畫人員聘案線上申請流程 (二)、兼任助理聘案線上申請流程

ome/

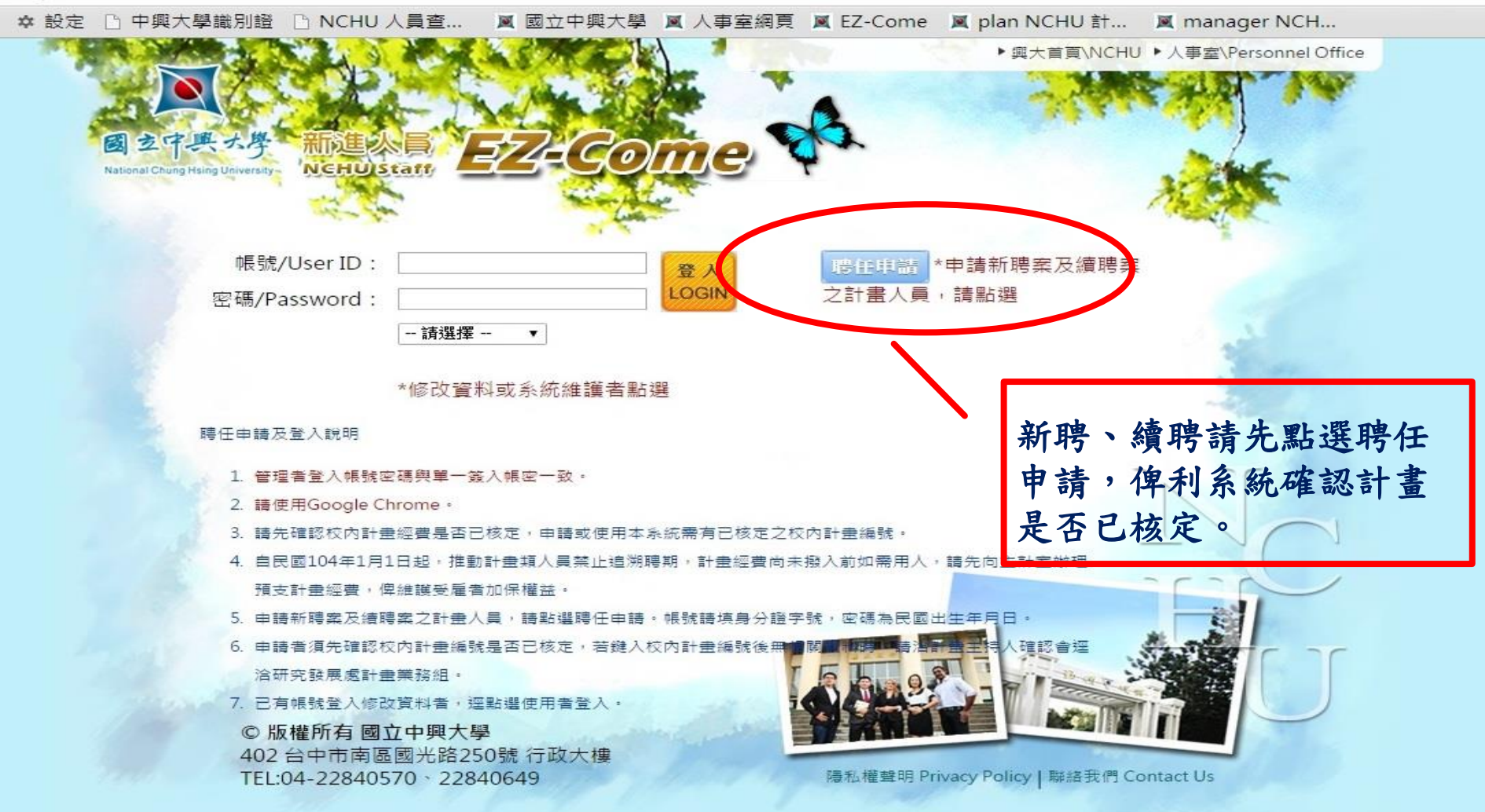

hu.edu.tw/EZcome/PersonalResume chk.jsp

ne 🧀 從 IE 匯入 🌣 設定 🗋 中興大學識別證 🗋 NCHU 人員查... 📓 國立中興大學 💐 人事室網頁 💐 EZ-Come 💐 plan NCHU 計... 💐 manager NCH...

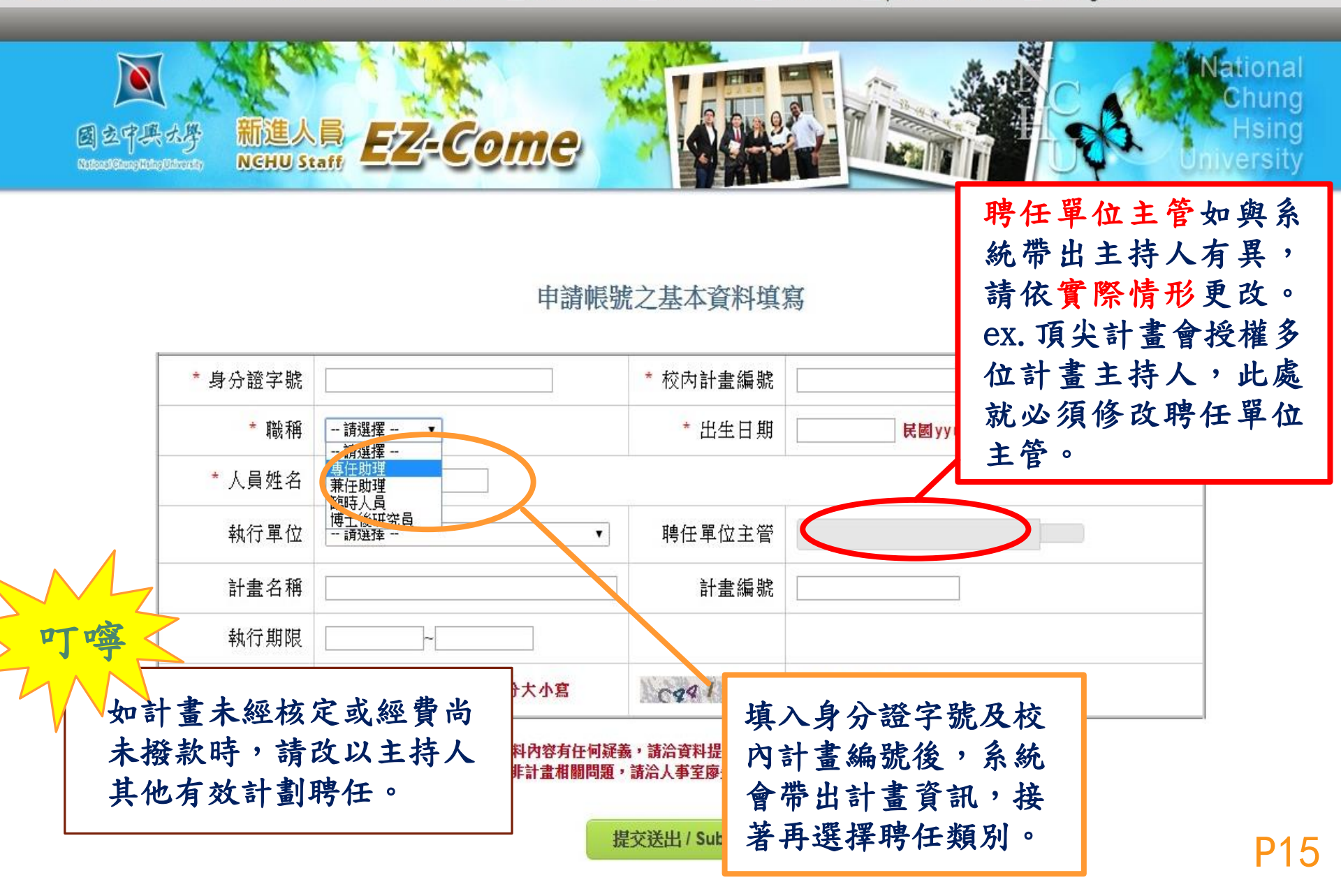

ome/

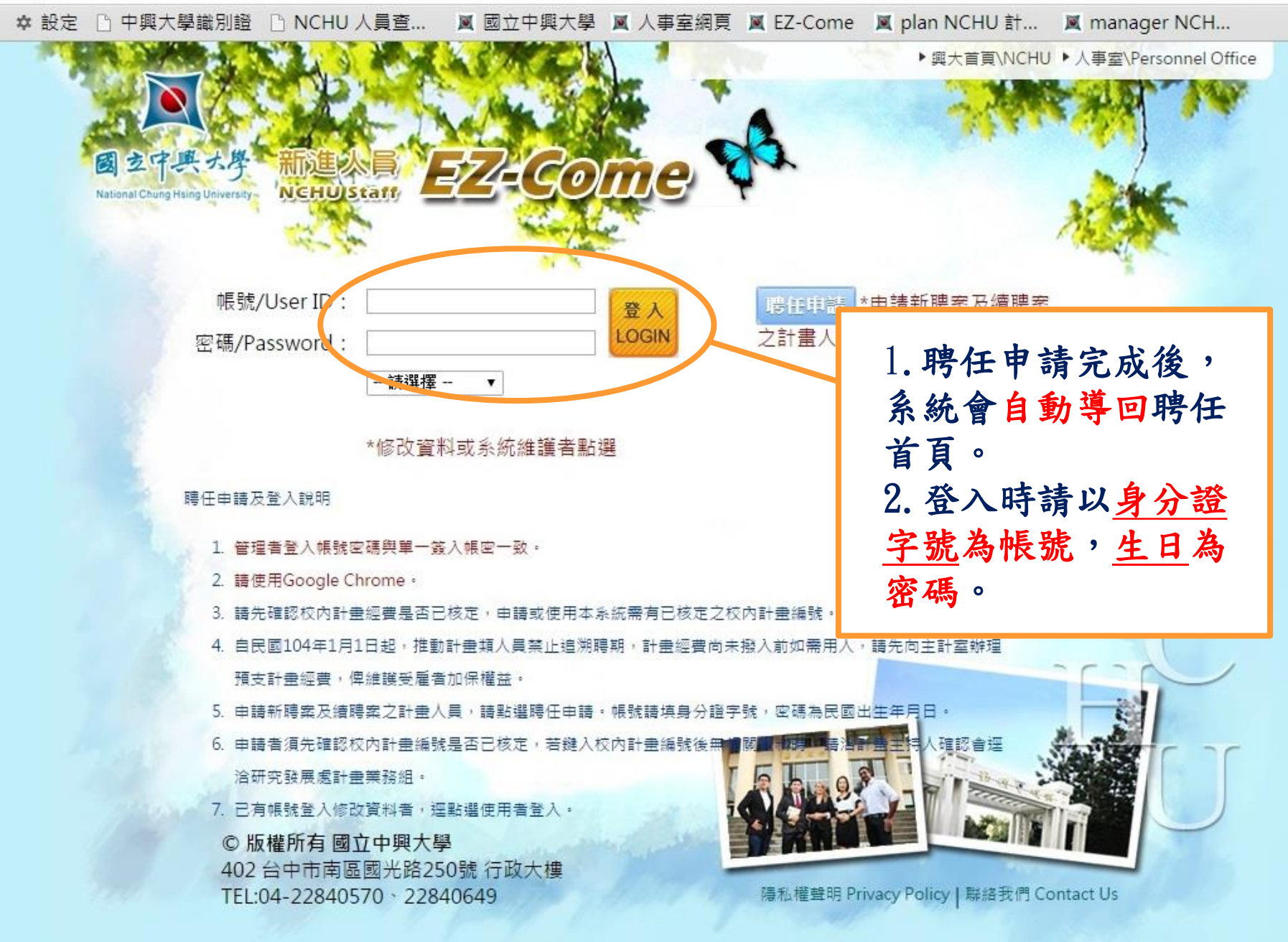

🕻 NCHU 新進人員 EZ-Come 🛛 🗙 🖉 👿 NCHU 新進人員 EZ-Come 🗆 🗙 🔪

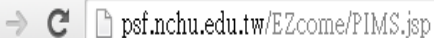

☆ =

中興大學新進人員EZCOME系統個人資料蒐集告知聲明

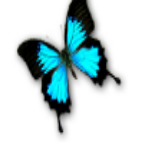

本同意書說明 國立中興大學(以下簡稱本校)將如何處理聘任申請書表單所蒐集到的個人 資料 •

當您於聘任申請書上簽名時,表示您已閱讀、瞭解並同意接受本同意書之所有內容及其後 修改變更規定。若您未滿二十歲,應於您的法定代理人閱讀、瞭解並同意本同意書之所有 內容及其後修改變更規定後,方得使用本服務,但若您已接受本服務,視為您已取得法定 代理人之同意,並遵守以下所有規範。

- 一、基本資料之蒐集、更新及保管
- 本校蒐集您的個人資料在中華民國「個人資料保護法」與相關法令之規範下, 依據本校【隱私權政策聲明】,蒐集、處理及利用您的個人資料。
- 2. 請於申請時提供您本人正確·最新及完整的個人資料。
- 本校因執行業務所蒐集您的個人資料包括姓名、身分證號碼、學校單位系所、 聯絡方式(電話、E-Mail)等。
- 若您的個人資料有任何異動,請主動向本校申請更正,使其保持正確、最新及 完整。
- 5. 若您提供錯誤·不實·過時或不完整或具誤導性的資料,您將損失相關權益。
- 您可依中華民國「個人資料保護法」,就您的個人資料行使以下權利:
   (1)請求查詢或閱覽。(2)製給複製本。(3)請求補充或更正。(4)請求停止蒐集。 處理及利用。(5)請求刪除。

但因本校執行職務或業務所必須者,本校得拒絕之。若您欲執行上述權利時,請參考本校 【隱私權政策聲明】之個人資料保護聯絡窗口聯絡方式與本校連繫。但因您行使上述權 利,而導致權益受損時,本校將不負相關賠償責任。 確認個人資料蒐 集告知聲明後, 系統將自動導回 登入業面,系統 會要求更改密碼, 俾維護個人資訊 安全。

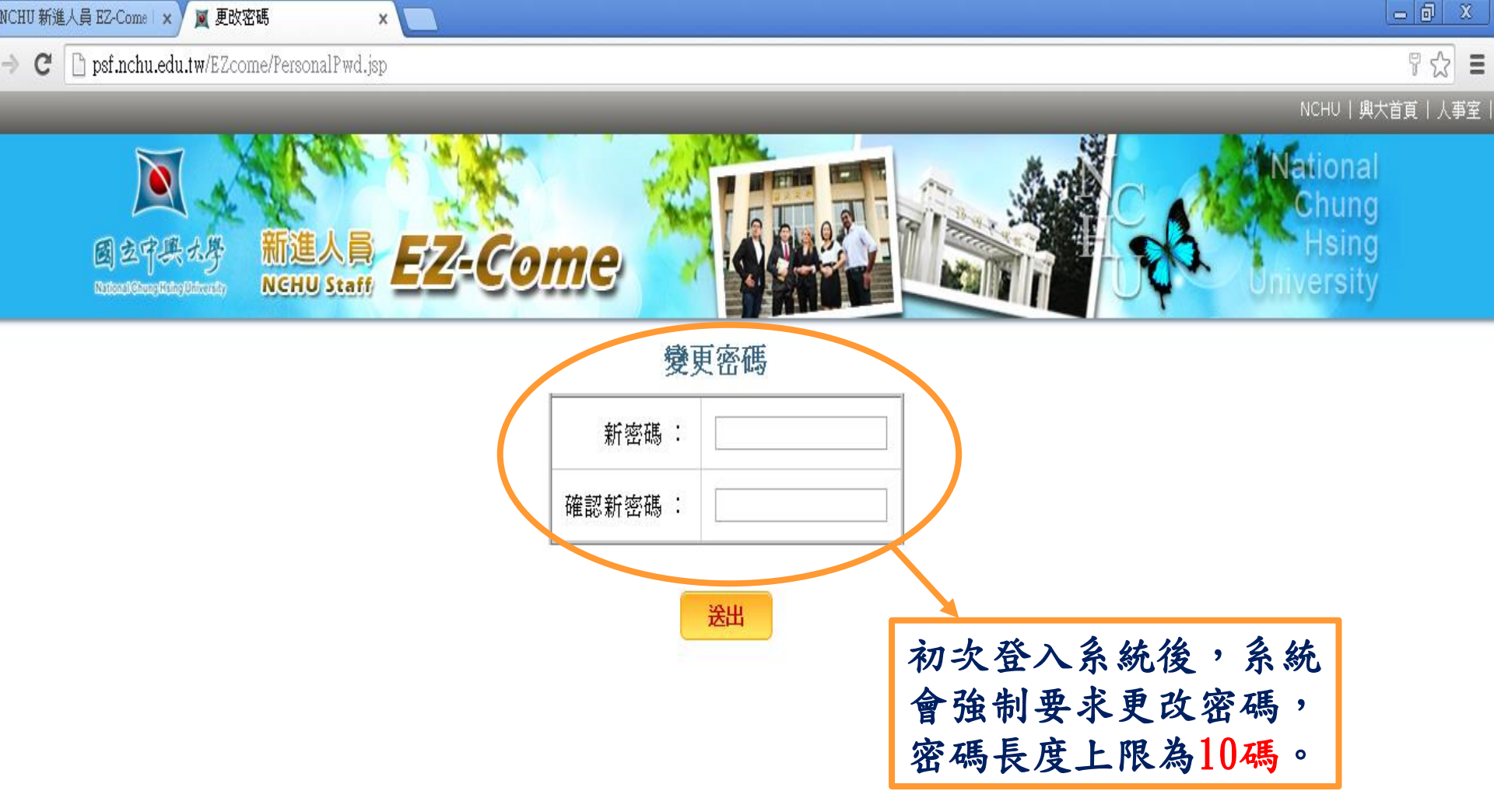

ome/

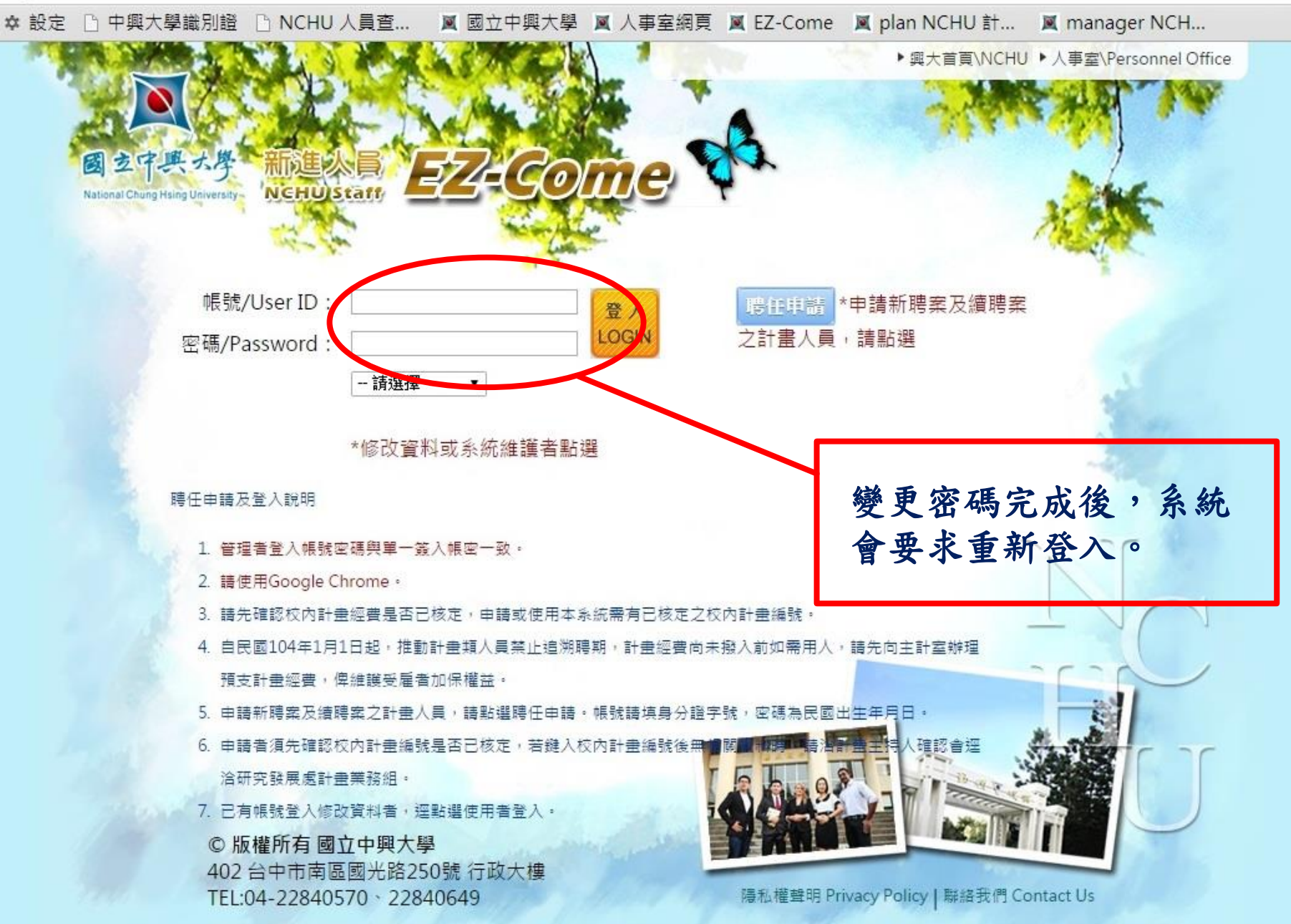

從 IE 匯入 🌣 設定 🗋 中興大學識別證 🗋 NCHU 人員查... 📓 國立中興大學 📓 人事室網頁 📓 EZ-Come 📓 plan NCHU 計... 📓 manager NCH... 🔤 Sac shopping ...

|興大首頁|人事室|

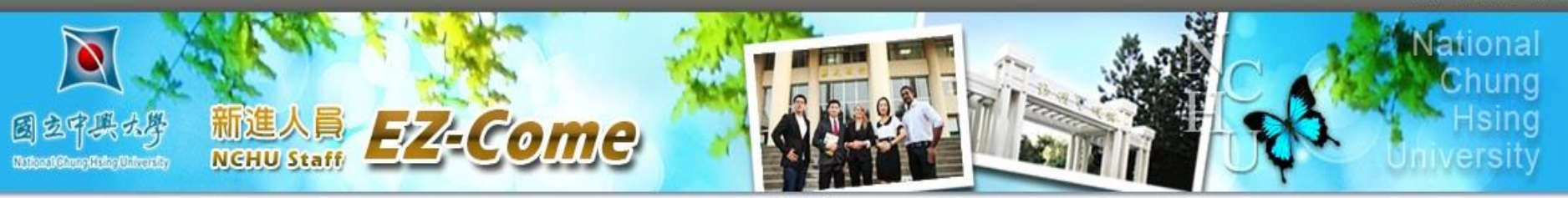

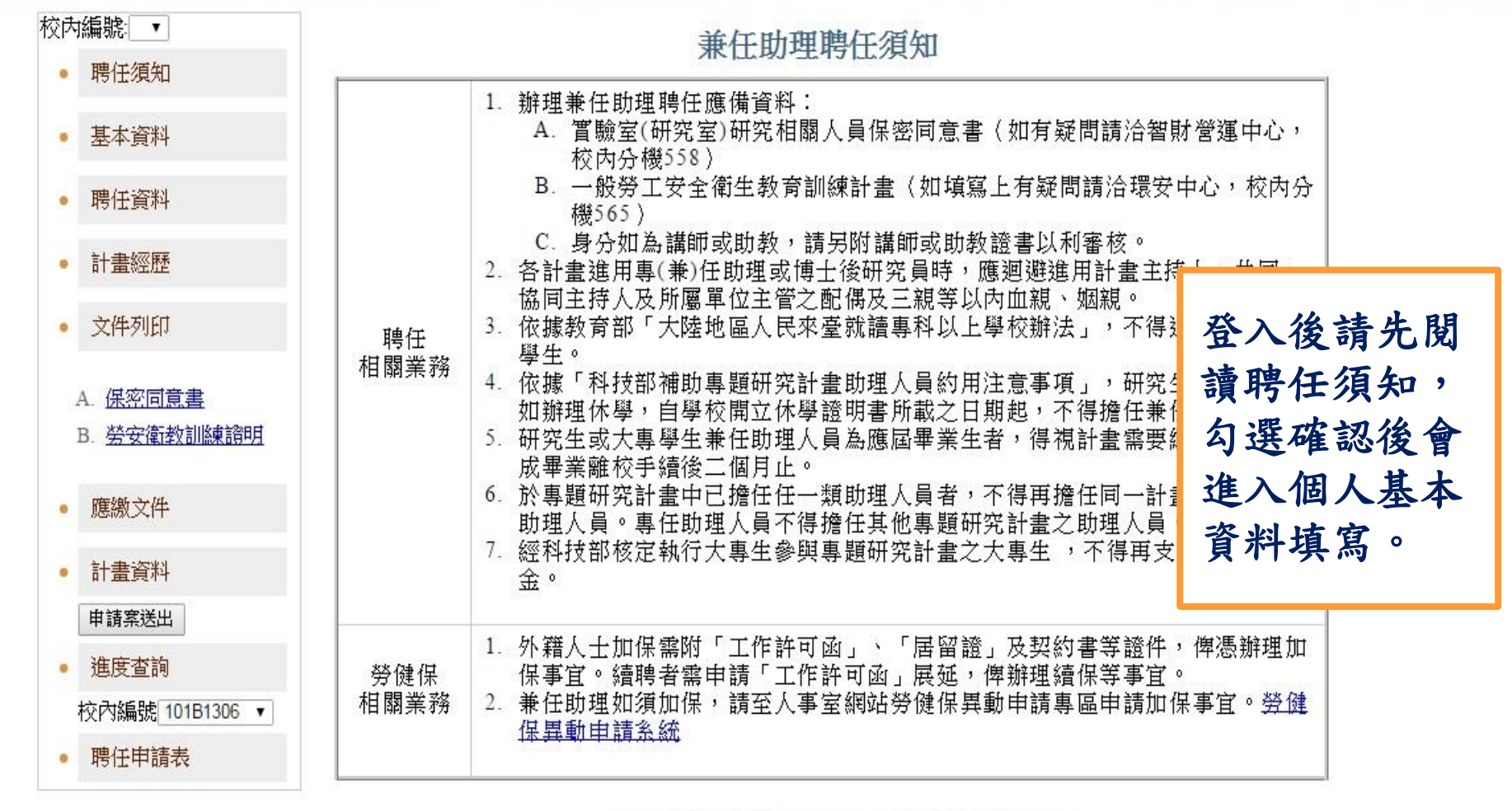

■ 我已閱讀過相關注意事項,並接受所有規定事項

du.tw/EZcome/Menu.jsp#

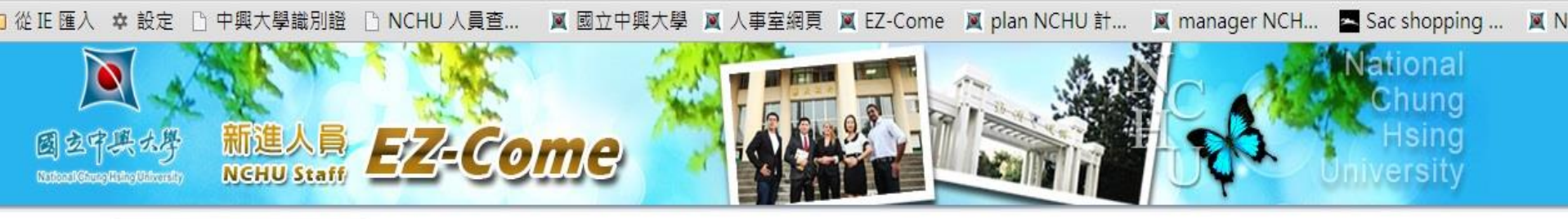

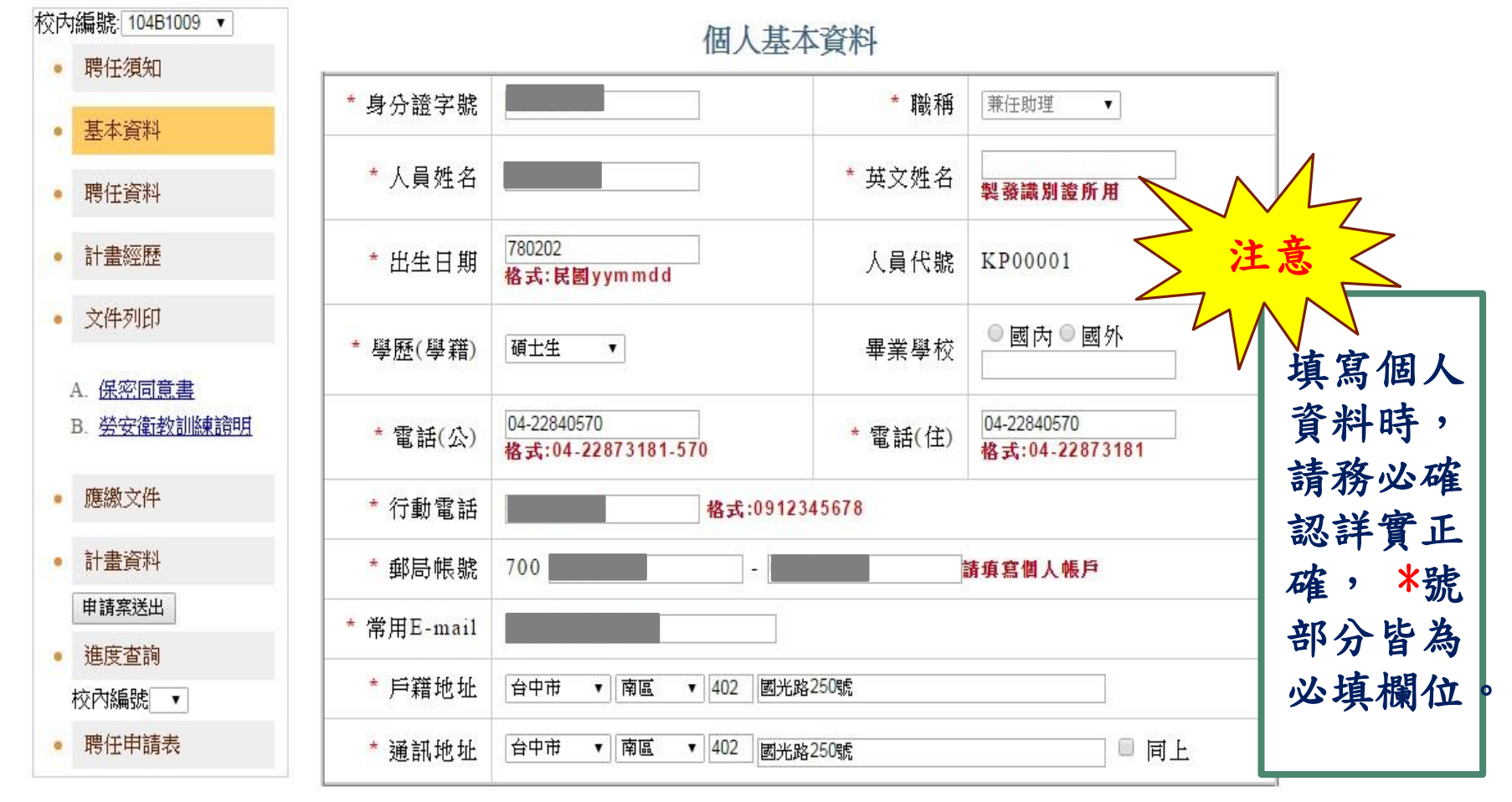

#### 送出

u.tw/EZcome/Menu.jsp

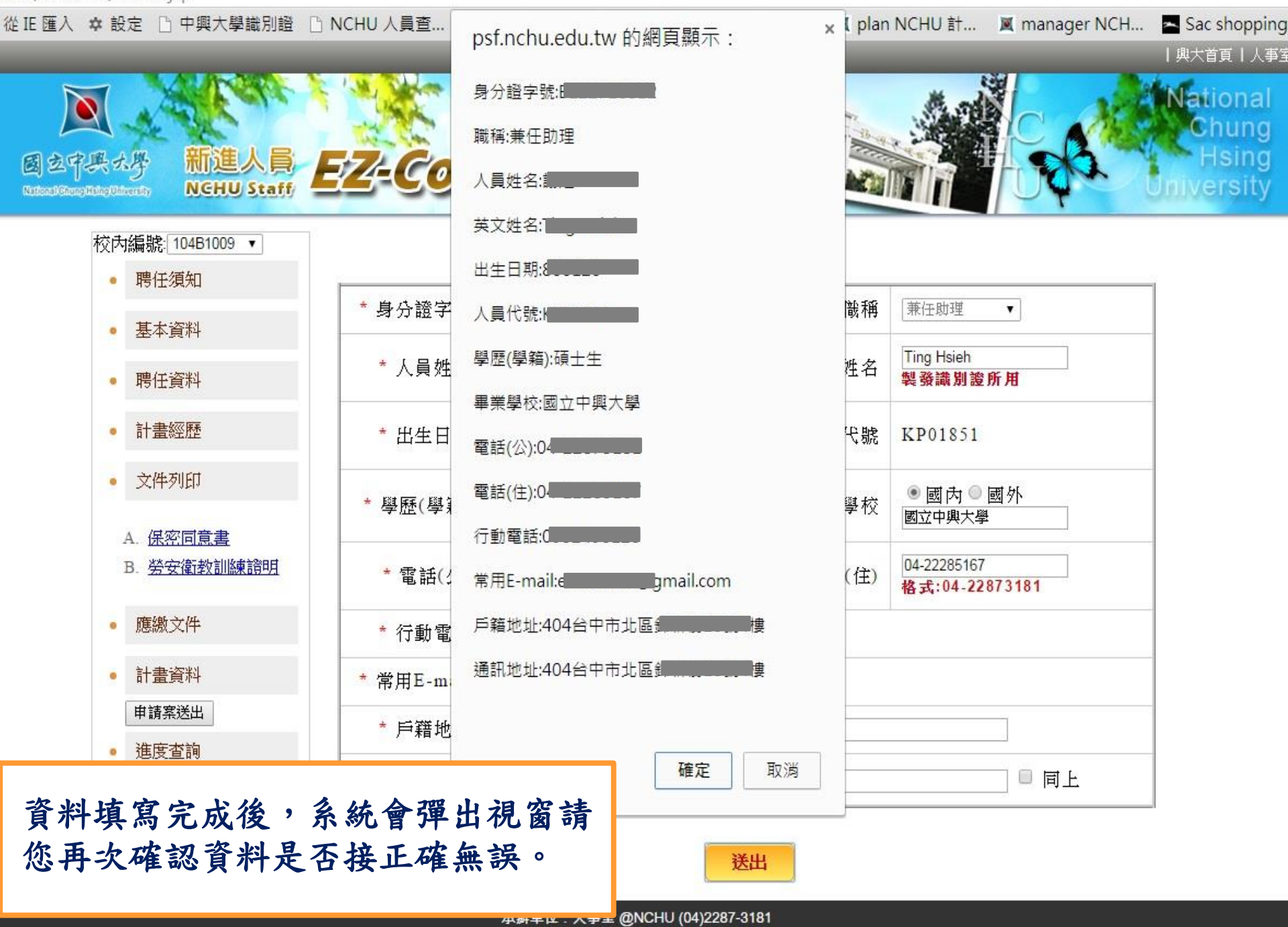

| 從 IE 匯入 💠 設定 🗋 中興大學識別證 🕒 NCHU 人員查... 📓 國立中興大學 📓 人事室網頁 📓 EZ-Come 📓 plan NCHU 計... 📓 manager NCH... 📥 Sac shopping ...

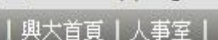

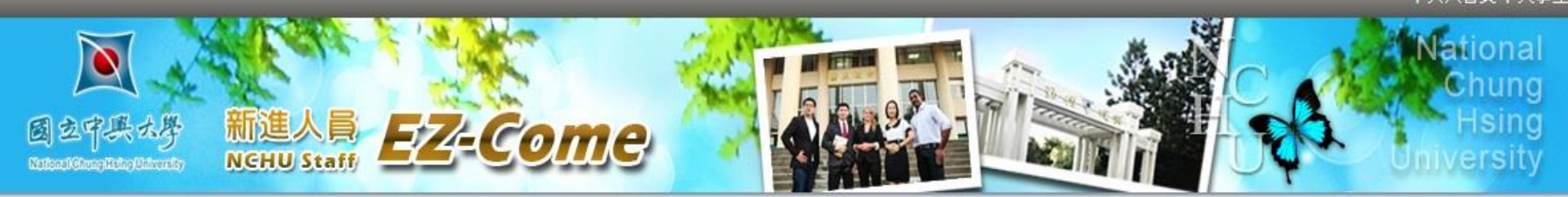

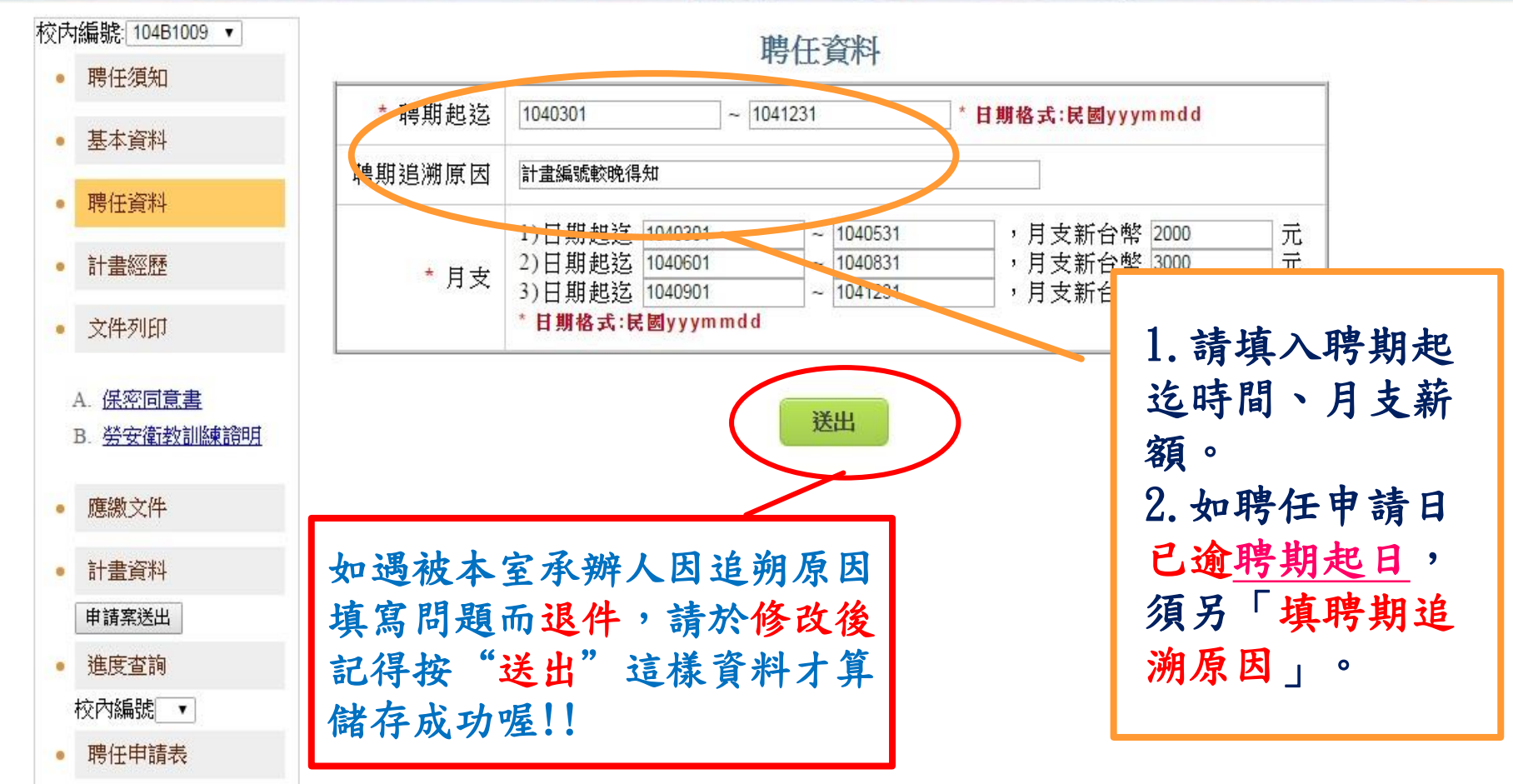

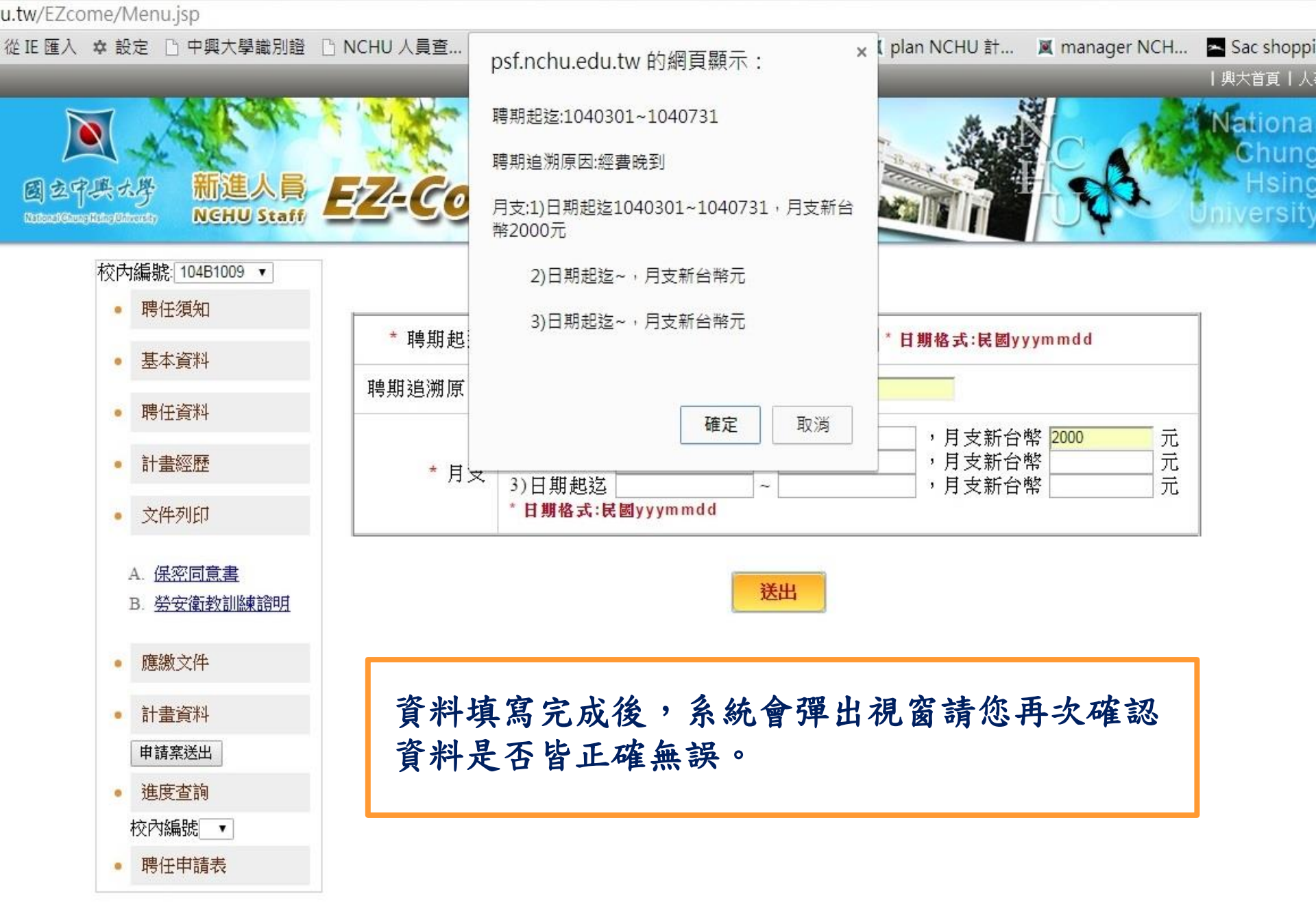

: IE 匯入 🌣 設定 🗋 中興大學識別證 🗋 NCHU 人員查... 📓 國立中興大學 📓 人事室網頁 📓 EZ-Come 📓 plan NCHU 計... 📓 manager NCH... 🗖 Sac shopping ...

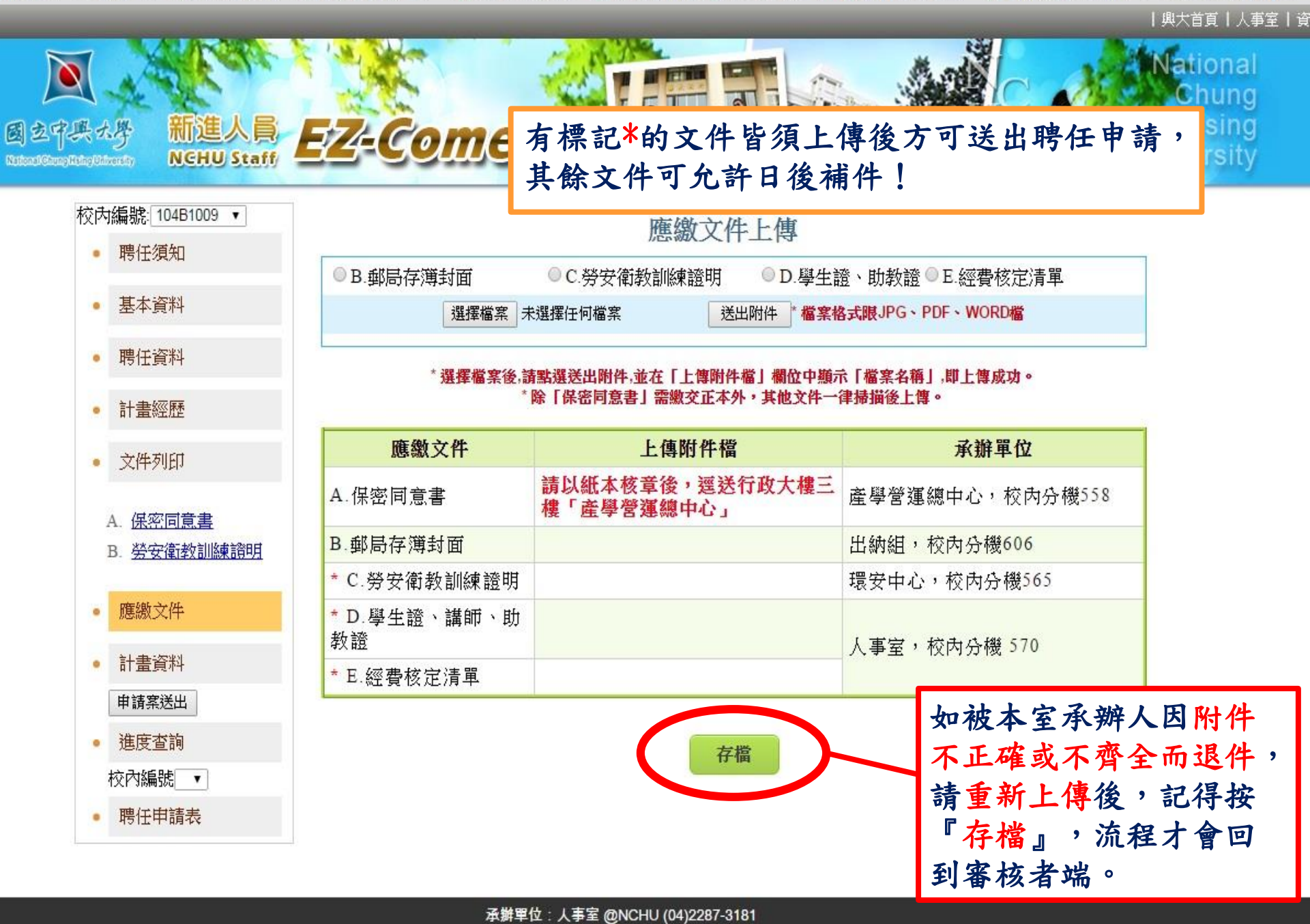

🗅 從 IE 匯入 🌣 設定 🗋 中興大學識別證 🗋 NCHU 人員查... 📓 國立中興大學 📓 人事室網頁 📓 EZ-Come 📓 plan NCHU 計... 📓 manager NCH... 🔤 Sac shopping ..

|興大首頁|人事室|

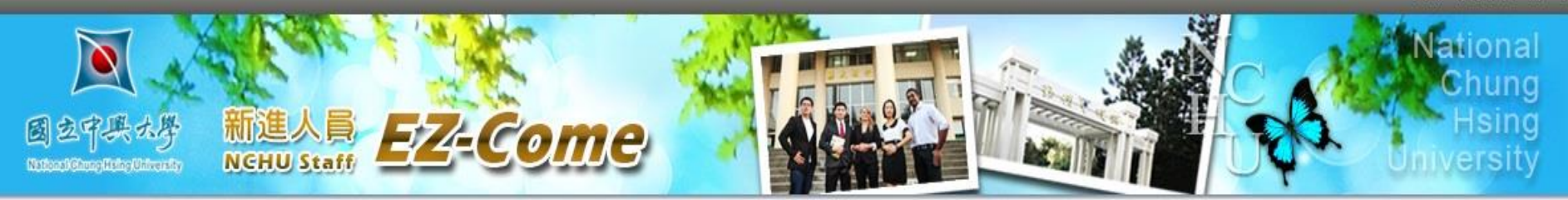

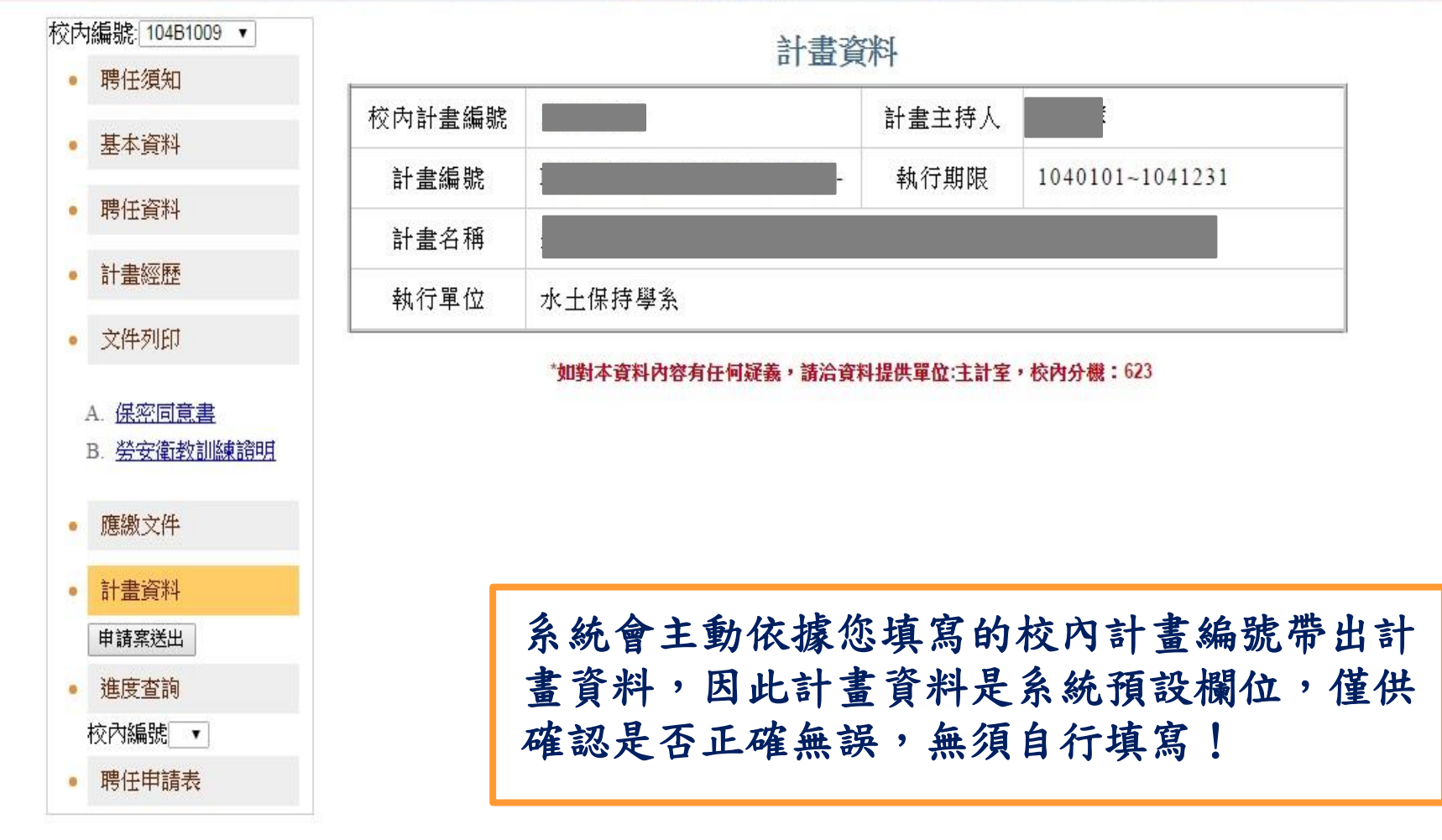

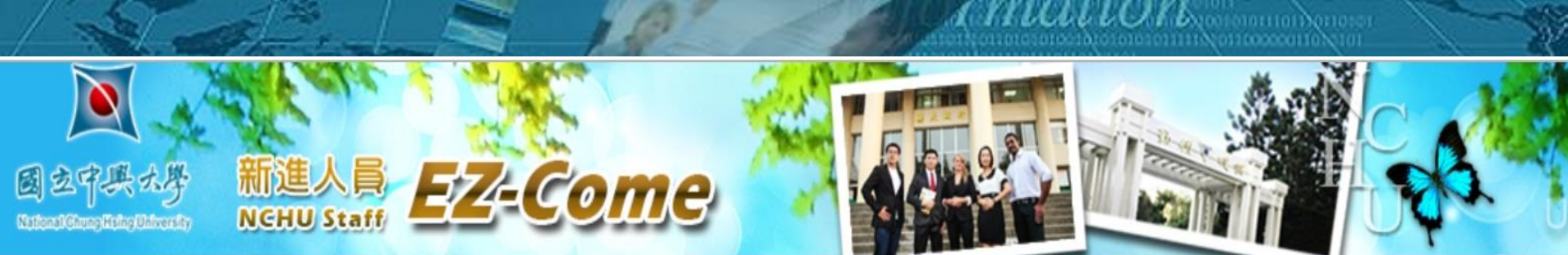

#### 注意事項

校內編號: 110B1294 ~

聘任須知

基本資料

聘任資料

新進人員請預排時程儘速完成課程(例如:勞安衛教訓練課程、學術倫理教育課程)並儘速上傳相 關文件,以利聘任作業順利進行。

各單位審核完成後,校方於1-2個工作日完成核決。

進度查詢

| • | 計畫經歷<br>眷屬投保                           | 審核單位              | 主持人                       | 加保申請<br>校內分機<br>618     | 總主持人                   | 頂大計畫<br>廖寶綺<br>校內分機<br>351#803 | 研發處學術組<br>盧錦惠<br>22840550#302 | 環安中心<br>蔡淑清<br>校內分機<br>589 | 人事室<br>廖紹伯<br>校內分機<br><b>570</b> | 核決<br>(各單位審核完成<br>後·校方於1-2個<br>工作日完成核決)<br>校內分機 673 |
|---|----------------------------------------|-------------------|---------------------------|-------------------------|------------------------|--------------------------------|-------------------------------|----------------------------|----------------------------------|-----------------------------------------------------|
| ٠ | 文件列印                                   | 審                 |                           |                         |                        |                                |                               |                            |                                  |                                                     |
| ŝ | A. <u>扶養親屬表</u>                        | 核時間               | 110/08/09<br>16:12:26     | 110/09/22<br>15:26:46   | 110/08/09<br>16:12:26  | 免會辦                            | 110/08/10<br>09:51:10         | 110/08/10<br>08:59:01      | 110/08/11<br>14:30:39            | 110/08/11<br>15:58:33                               |
|   | B. <u>聘用契約書</u><br>C. <u>價創計畫聘用契約書</u> | 間<br>/安<br>盧<br>塞 | 全衛生組鄭<br>阴惠,於 <b>2021</b> | 晶瑩,於2021<br>/08/10 10:0 | //08/09 16:2<br>7退件,退件 | 1退件,退<br>原因:非在                 | 件原因:請重新上<br>學學生,不得擔任          | 傳勞安衛教<br>兼任助理              | 育訓練證明(                           | 無法開啟)/人事室                                           |

聘任案送出後,可以透過進度查詢檢視目前流程。 核決須等其他會辦單位皆審核後才至人事室核決。

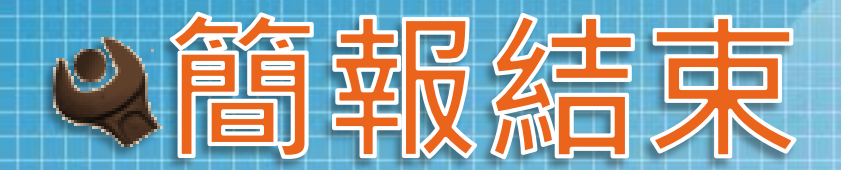

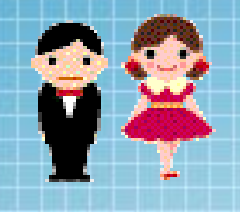

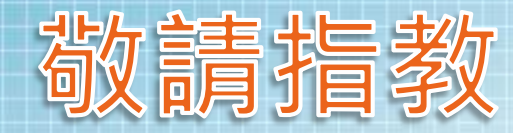